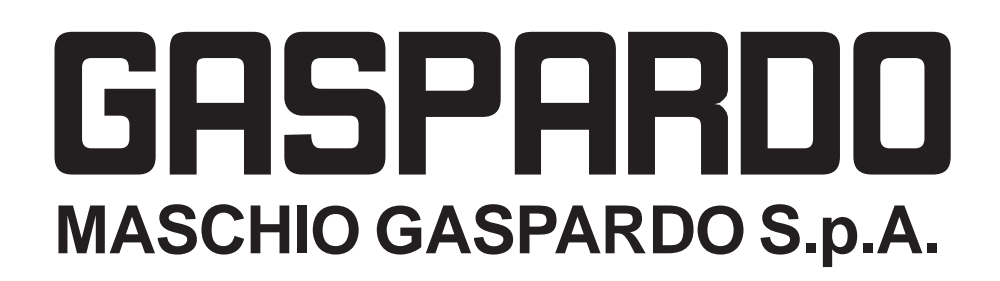

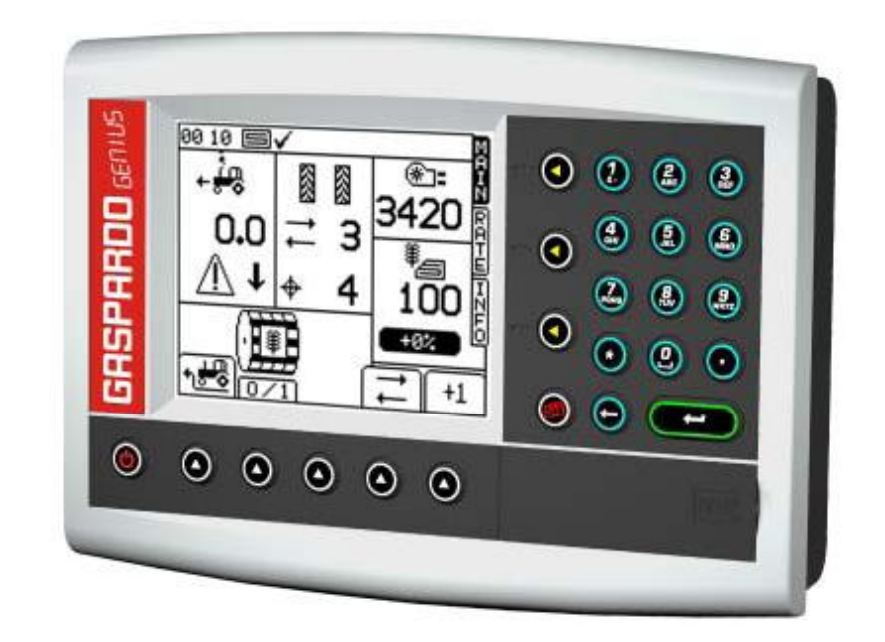

# GENIUS

- IT ISTRUZIONI USO E MONTAGGIO / PARTI DI RICAMBIO
- EN USE AND ASSEMBLY INSTRUCTIONS / SPARE PARTS
- DE GEBRAUCH UND MONTAGEANLEINTUGEN/ERSATZTEILE
- FR INSTRUCTIONS EMPLOI ET DE MONTAGE / PIECES DÉTACHÉES
- ES INSTRUCCIONES EMPLEO Y PARA EL MONTAJE / PIEZAS DE REPUESTO
- **RU** РУКОВОДСТВО ПО ЭКСПЛУАТАЦИИ И МОНТАЖУ / ЗАПАСНЫЕ ЧАСТИ

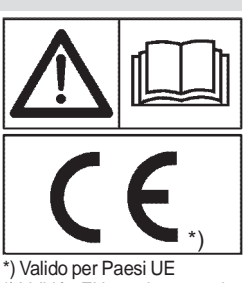

Valido per Paesi DE
 Valid for EU member countries
 Valable dans les Pays UE
 A Gilt für EU-Mitgliedsländer
 Válido para Países UE

Cod. G19502880 06 / 2008

#### **ITALIANO**

Parti di ricamb

#### INDICE 1.0 Premess Garanzia 1.1 1.1.1 Scadenza 2.0 Norme di infortuni 3.0 Descrizio 3.1 Descrizion 3.2 Dati tecnic 3.3 Identificazi 3.4 Configuraz 3.5 Schema ge 3.5.1 Completan 3.6 Collegame 40 Programn "MAIN" 4.1 "RATE" 4.2 4.3 "INFO" "SETUP' 4.4 4.5 Prova di de 4.5.1 Verifica de 4.6 Funzioni p 4.6.1 Funzione 4.6.2 Funzione 4.6.3 Funzione Messaggi 4.7 5.0 Manuten: 5.1 Manutenzi Demolizio 6.0

#### ENGLISH

-----

|                                                                                                    |                                                                      | IND                                                                                             | =X                                                                                                    |                                                                |
|----------------------------------------------------------------------------------------------------|----------------------------------------------------------------------|-------------------------------------------------------------------------------------------------|----------------------------------------------------------------------------------------------------|----------------------------------------------------------------|
| <b>a</b><br>garanzia                                                                                                    | 5<br>5<br>5                                                          | <b>1.0</b><br>1.1<br>1.1.1                                                                      | Introduction<br>Guarantee<br>Expiry of guarantee                                                                                                    | 31<br>31<br>31                                                 |
| sicurezza e prevenzio                                                                                                    | ne<br>5                                                              | 2.0                                                                                             | Safety regulations and accident prevention                                                                                                    | 31                                                             |
| ne<br>e della console<br>i<br>one<br>cioni di distribuzione<br>enerale<br>nento macchina<br>nto                                                   | 6<br>7<br>7<br>8<br>12<br>12                                         | <b>3.0</b><br>3.1<br>3.2<br>3.3<br>3.4<br>3.5<br>3.5.1<br>3.6                                   | Description<br>Description of the panel<br>Technical data<br>Identification<br>Configuring dispensing mechanism<br>System diagram<br>Completion of the machine<br>Electrical connection                     | 32<br>32<br>33<br>33<br>33<br>34<br>38<br>38                   |
| nazione ed Uso<br>osaggio<br>I dosaggio "cal check"<br>articolari<br>velocità simulata"<br>'partenza anticipata"<br>mezza macchina"<br>di allarme | 13<br>15<br>15<br>16<br>22<br>24<br>25<br>25<br>25<br>25<br>25<br>26 | <b>4.0</b><br>4.1<br>4.2<br>4.3<br>4.4<br>4.5<br>4.5.1<br>4.6<br>4.6.1<br>4.6.2<br>4.6.3<br>4.7 | Programming and use<br>"MAIN"<br>"RATE"<br>"INFO"<br>"SETUP"<br>Cal Test<br>Cal check<br>Special functions<br>"Simulated Speed" function<br>"Pre-Start" function<br>"Half Width" function<br>Alarm messages | 39<br>39<br>41<br>42<br>48<br>50<br>51<br>51<br>51<br>51<br>52 |
| <b>zione</b><br>one ordinaria                                                                                                    | 28<br>28                                                             | <b>5.0</b><br>5.1                                                                               | Maintenance<br>Ordinary maintenance                                                                                                    | 54<br>54                                                       |
| one e smaltimento                                                                                                    | 28                                                                   | 6.0                                                                                             | Demolition and disposal                                                                                                    | 54                                                             |
| io                                                                                                    | 161                                                                  | Spar                                                                                            | e Parts                                                                                                    | 161                                                            |

#### DEUTSCH

#### INHALT 1.0 Vorwort 57 Garantie 57 1.1 1.1.1 Verfall des Garantieanspruchs 57 Sicherheits- und Unfallverhütungs-2.0 Bestimmungen 57 Beschreibung 3.0 58 3.1 Beschreibung der Konsole 58 3.2 Technische daten 59 3.3 Identifizierung Streuungskonfiguration 59 3.4 59 3.5 Hauptschema 60 3.5.1 Ergänzender Ausbau der Maschine 64 3.6 Anschluss 64 Programmierung und Gebrauch 65 40 "MAIN' 4.1 65 "RATE" 4.2 67 4.3 "INFO" 67 4.4 "SETUP' 68 45 Dosierprobe 74 4.5.1 Dosierungskontrolle "Cal Check" 76 Sonderfunktionen 4.6 77 4.6.1 Funktion "Simulierte Geschwindigkeit" 4.6.2 Funktion "Vorgezogenes Anlaufen" 77 77 4.6.3 Funktion "Halbe Maschine" 77 4.7 Alarmmeldungen 78 5.0 Wartung 80 Ordentliche Wartung 5.1 80 Zerlegen und Entsorgen der 6.0 80 Maschine

#### **ESPAÑOL FRANÇAIS TABLES DE MATIERES** INDICE Introduction 83 Premisa 1.0 1.0 Garantía Garantie 83 1.1 1.1 1.1.1 Expiration de la garantie Vencimiento de la garantía 83 1.1.1 2.0 Normes de securite et de 2.0 Normas de seguridad y prevención prevention des accidents 83 contra los accidentes 3.0 Description 84 3.0 Descripción Descripción de la consola 3.1 Description de la console 84 3.1 Datos técnicos 3.2 Donnees techniques 85 3.2 3.3 Identification 85 3.3 Identificación 3.4 Configurations de distribution 85 3.4 Configuraciones de distribución 3.5 Schema general 86 3.5 Esquema general Ensamblaje de la màquina Montage del la machine 90 3.5.1 3.5.1 Conexión 3.6 Connexion 90 3.6 4.0 Programmation et Emploi 91 4.0 Programación y Empleo 4.1 "MAĪN" 91 "MAĪN" 4.1 "RATE' "RATE 4.2 93 4.2 "INFO" "INFO 4.3 93 4.3 4.4 "SETUP' 94 4.4 "SETUP" 4.5 Essai de dosage 100 4.5 Prueba de dosificación Verification du dosage "cal check" 4.5.1 Control de la dosificación "cal check 4.5.1 102 4.6 Fonctions particulieres 4.6.1 Fonction "vitesse simulee" 4.6.2 Fonction "demarrage anticipe" 4.6.3 Fonction "demi-machine" 103 4.6 Funciones especiales 4.6.1 Función "velocidad simulada"4.6.2 Función "arranque anticipado"4.6.3 Función "media máquina" 103 103 103 4.7 Messages d'alarme 104 4.7 Mensajes de alarma 106 5.0 Maintenance 5.0 Mantenimiento 5.1 Maintenance ordinaire Mantenimiento rutinario 106 5.1 6.0 Demantelement et elimination 106 6.0 Desguace y eliminación **Pieces detachees** 161 Piezas de repuesto

#### РУССКИЙ

109

109

109

109

110

110

111

111

111

112

116

116

117

117

119

119

120

126

128

129

129

129

129

130

132

132

132

161

Ersatzteile

| УКА                                                                                      | ЗАТЕЛЬ                                                                                                    |                                                             |
|------------------------------------------------------------------------------------------|----------------------------------------------------------------------------------------------------|-------------------------------------------------------------|
| <b>1.0</b><br>1.1<br>1.1.1                                                               | <b>Введение</b><br>Гарантия<br>Прекращение действия гарантии                                                                                                    | 135<br>135<br>135                                           |
| 2.0                                                                                      | Нормы безопасности и нормы п<br>предупреждению несчастных<br>случаев                                                                                                    | io<br>135                                                   |
| <b>3.0</b><br>3.1<br>3.2<br>3.3<br>3.4<br>3.5<br>3.5.1<br>3.6                            | Описание<br>Описание кнопочной панели<br>Технические характеристики<br>Паспортная табличка<br>Конфигурация распределения<br>Общая схема<br>комплектование машины<br>Соединение                                                                                                    | 136<br>137<br>137<br>137<br>137<br>138<br>142<br>142        |
| 4.0<br>4.1<br>4.2<br>4.3<br>4.4<br>4.5<br>4.5.1<br>4.6<br>4.6.1<br>4.6.2<br>4.6.3<br>4.7 | Программирование - Правила<br>Использования<br>«MAIN»<br>«RATE»<br>«INFO»<br>«SETUP»<br>Проба дозирования<br>Контроль дозирования "Cal Check"<br>Специальные функции<br>Фукция "симулированная скорость"<br>Функция "ускоренный запуск"<br>Функция "половина машины"<br>Аварийная сигнализация | 143<br>145<br>145<br>146<br>152<br>155<br>155<br>155<br>155 |
| <b>5.0</b><br>5.1                                                                        | <b>Техобслуживание</b><br>Плановое техобслуживание                                                                                                    | 158<br>158                                                  |
| 6.0                                                                                      | Разборка и утилизация                                                                                                    | 158                                                         |
| Запа                                                                                     | сные Части                                                                                                    | 161                                                         |

GASPARDO

161

#### **1.0 VORWORT**

Benutzen Sie das Gerät nur zu seinem vorgesehenen Gebrauch und ie nach den in diesem Benutzerhandbuch beschriebenen Anweisungen. Wir empfehlen daher, die folgende Anleitung vor Gebrauch des Gerätes sorgfältig durchzulesen. Bewahren Sie das Benutzerhandbuch sorgfältig auf und Lesen sie bitte bei Funktionsstörungen oder Bedienungsproblemen darin nach, bevor Sie weitere Schritte unternehmen. Sollten Sie Fragen zur Bedienung dieses Gerätes haben, und für weitere Informationen oder Hilfe wenden Sie sich bitte an Ihren autorisierten Lokalhändler. Die richtige Betriebsweise des Geräts hängt vom korrekten Gebrauch und der regelmässigen Wartung ab. Das hier beschriebenen Anleitungen müssen daher zur Verhütung jeder Art von Störung, die den richtigen Betrieb und die Lebensdauer der Maschine beeinschränken kännte, absolut beachtet werden. Der Betrieb, die Wartung und die Reparatur der Maschine dürfen nur von angemessen ausgebildeten Fachleuten ausgeführt werden, die über die potentiellen Gefahren, die ein unsachgemäßer Einsatz der Maschine beinhaltet, genauestens unterrichtet sein müssen. Des weiteren müssen alle Bestimmungen zum Unfallschutz sowie alle allgemein anerkannten sicherheitstechnischen. arbeitsmedizinischen und straßenverkehrsrechtlichen Bestimmung beachtet werden. Der Hersteller haftet nicht für Verletzungen von Personen oder Sachschäden: welche durch eigenmächtig durchgeführte Modifikationen der Maschine entstehen könnten. Bei Nicht-Beachtung dieser Bestimmungen und im Fall von Nachlässigkeit lehnt der Hersteller jegliche Haftung ab. Der Hersteller steht auf jeden Fall für sofortige und sorgfältige technische Beihilfe und für alles, was zum Erreichen der besten Betriebsweise und Höchstleistung des Geräts beitragen kann kann, zur vollen Verfügung.

#### **1.1 GARANTIE**

Bei Auslieferung sicherstellen, daß das Gerät keine Transportschäden aufweist und das Zubehör unbeschädigt und vollständig ist.

ETWAIGE REKLAMATIONEN SIND SCHRIFTLICH INNERHALB BINNEN 8 TAGEN AB DEM ERHALT BEIM VERTRAGSHÄNDLER. Der Käufer kann seine Garantieansprüche nur geltend machen. wenn er die im Liefervertrag aufgeführten Garantiebedingungen eingehalten hat.

#### 1.1.1 VERFALL DES GARANTIEANSPRUCHS

#### Über das im Liefervertrag beschrieb-ene hinaus, verfällt die Garantie:

- Wenn die in der Tabelle der technischen Daten angegebenen Grenzen überschritten werden.
- Wenn die in diesem Heft beschriebenen Anleitungen nicht genauestens befolgt werden.
- Bei falschem Gebrauch, mangelhafter Wartung und im Fall von anderen durch den Kunden verursachten Fehlern.
- Wenn ohne schriftliche Bevollmächti-gung des Herstelles Veränderungen durchgeführt werden oder keine Originalersatzteile verwendet werden.

#### SICHERHEITS-2.0 UND UNFALLVERHÜTUNGS-BESTIMMUNGEN

Vor dem ersten Gebrauch der Gerät alle Anweisungen aufmerksam lesen, im Zweifelsfall wenden Sie sich direkt an die Techniker des Vertragshändlers der Herstellerfirma. Die Herstellerfirma lehnt jegliche Haftung ab, falls die hier folgend beschriebenen Sicherheitsund Unfallverhütungsbestimmungen nicht beachtet werden.

#### Allgemeine Vorschriften

- Das Gerät ist ausschließlich für den Einsatz in der Landwirtschaft bestimmt. Jeder andere Einsatz ist als unsachgemäß zu betrachten.
- Bei unsachgemäßem Gebrauch des Gerätes haftet der Hersteller nicht für eventuelle Personen- und/oder Sachschäden. Für die aus dem unsachgemäßen Einsatz des Gerätes hervorgehenden Gefahren haftet einzig und allein der Anwender des Gerätes.
- Unter spezifischem Gebrauch versteht man ferner auch das Beachten der im vorliegenden Handbuch enthaltenen Betriebsund Wartungsbedingungen.
- Es sind die allgemein anerkannten anwendbaren Unfallverhütungsvorschriften zu beachten, wie auch die neuesten Vorschriften hinsichtlich der Sicherheitsmassnahmen, der Arbeitsmedizin und der Straßenverkehrsordnung.
- Der Hersteller übernimmt keine Haftung, wenn der Anwender auf eigene Initiative Abänderungen an dem Gerät vornimmt.

#### Manutenzione in sicurezza

Bei der Arbeit und der Wartung sind geeignete individuelle Schutzmittel anzuwenden:

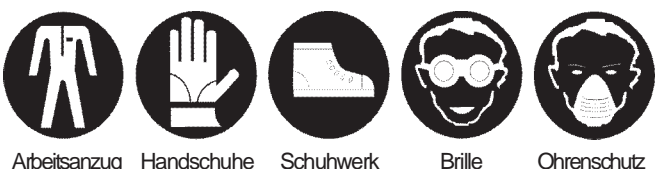

Schuhwerk Arbeitsanzug Handschuhe

Ohrenschutz

- Bei Eingriffen an der elektrischen Anlage ist der Anschluss an die Batterie zu trennen.
- Falls Schweißarbeiten am Schlepper oder an der geschleppten Ausrüstung erforderlich sind, ist der Anschluss an die Batterie zu trennen.
- Alle Instandsetzungs-, Wartungs- und Reinigungsarbeiten dürfen grundsätzlich nur bei ausgeschaltetem Motor und bei gezogener Feststellbremse und nach Feststellung des Traktors mittels unter die Räder gesetzte Steine von angemessener Größe ausgeführt werden.
- Alle Wartungs, Einstellungs, und Rüstarbeiten dürfen nur bei aus-geschalteter Schlepperzapfwelle, Sämaschine mit auf dem Boden stehenden Stützfüssen, abgestelltem und gut gesichertem Schlepper und gezogenem Zündschlüssel durchgeführt wer-den.
- Die Ersatzteile müssen den vom Hersteller festgelegten Ansprüchen entsprechen. Nur Originalersatzteile verwenden.

## 3.0 BESCHREIBUNG

Das System GENIUS ist in der Lage das Ausstreuen eines bestimmten Produkts (Saatgut und/oder Dünger) zu verwalten und gleichzeitig den korrekten Betrieb der wichtigsten Bauteile des Streuapparats zu kontrollieren, darunter insbesondere:

- Einstellung und Änderung der zu auszustreuenden Produktmenge;
- Kontrolle der Streuwellendrehung:
- Kontrolle des Produktniveaus im Trichter;
- Verwaltung des AUSSCHLUSSES der SÄREIHEN (TRAMLINE) (nur Ausführung CENTAURO und PA1 Seme);
- Kontrolle der Kardanwellendrehung der hinteren Kreiselegge (nur Ausführung CENTAURO und PA1 Seme).
- Messen und Anzeige der ARBEITSGESCHWINDIGKEIT;
- Anzeige der DREHGESCHWINDIGKEIT des GEBLÄSES und des entsprechenden Min.- und Max.-Alarms;
- Anzeige: Gestreute Produktmenge, insgesamt bearbeitete Anzahl Hektar und teilweise bearbeite Hektar.

Das System besteht im Wesentlichen aus einer Programmierungs- und Kontrollkonsole (Steuergerät GENIUS), einem Elektromotor, der die Drehung dem Dosierer der Maschine überträgt, einem Geschwindigkeitssensor und einer Reihe von Alarmsensoren (siehe Schemata auf Seite 8,9,10 und 11).

ANMERKUNGEN: - Die gesamte elektrische Anlage muss direkt durch die 12V-Batterie des Schleppers versorgt werden, wobei das beigestellte Verbindungskabel zu verwenden ist.

- Es wird empfohlen, den Monitor vor dem Bediener zu installieren, um den Gebrauch während der Arbeit zu erleichtern.

#### 3.1 BESCHREIBUNG DER KONSOLE (Abb. 1)

fig. 1 H A) Bildschirm; B) Einschalttaste; 10**:**34 🗐 C) Taste zum Einstellen der Funktionen; /8 3520 A D) Taste «ZURÜCK» (Return); 0.0 4 F 4 • E) Taste «EINGABE» (Enter);  $( \cdot )$ +1F) Tasten zum Anwählen der Menüs: E SETUP - Programmierungsmenü ٢ (В - Hauptseite, wird bei der Arbeit verwendet; MAIN G RATE -Seite zum Ändern der zu streuenden Produktmenge; - Menü zur Anzeige der bearbeiteten Fläche in Hektar INFO (D und der gestreuten Produktmenge; (C G) SD-Kartenleser: H) Nummertastatur. **STATUSANZEIGEN** Im oberen Bereich des Monitors ist immer eine Zeile mit den "Statusanzeigen" vorhanden. Diese Zeile enthält nicht nur die fig. 2 20:13 ന്നം ഹ Uhrzeitanzeige, sondern auch eine Reihe verschiedener Ikonen

 Nur die
 fig. 2
 20:13
 Image: Constraint of the constraint of the constraint of th

(Abb. 2).

#### 3.2 TECHNISCHE DATEN

#### **Monitor GENIUS**

- Speisespannung ......10 ÷ 30V DC
- Stromaufnahme ...... 500 mA + Ausgänge
- Graphik-Display LCD ...... 160x128 pixel
- Schutz ...... Polaritätsumkehrung
- EMV ...... EEC 89/336 ISO 14982
- Schutzgrad ......IP 54
  Festigkeit gegen mechan. Vibrationen 5G @ 10 to 500Hz
- Betriebstemperatur ...... 0°C / +50°C

#### Getriebemotor

- Speisespannung ......12V DC
- Leistung ...... 400 W
- Untersetzungsverhältnis ...... 50:1
- Encoderimpulse ......100 ppr

#### Radar TGSS-MKIII (wenn vorhanden)

fig.

- Speisespannung ......12V DC
- Stromaufnahme ......150 mA
- Mikrowellenfrequenz ...... 24.125 GHz  $\pm$  25 MHz
- Mikrowellenleistung ......5 mW
- Schutz ......Polaritätsumkehrung
- Betriebstemperatur .....-30°C / +70°C
   Einlagerungstemperatur .....-40°C / +85°C

- Elektromagnetische Verträglichkeit .. CE, CSA, FCC

Die angegebenen Technischen Daten und Modelle sind unverbindlich. Wir behalten uns das Recht vor, dieselben ohne Vorankündigungspflicht zu ändern.

#### 3.3 IDENTIFIZIERUNG

Jedes einzelne Gerät ist mit einem Identifi zierungsschild (Abb. 3) ausgestattet, mit folgenden Angaben:

- 1) CE Zeichen;
- 2) Firmenzeichen des Herstellers;
- 3) Kennnummer.

Diese Daten immer angeben, wenn Kundendienst oder Ersatzteile erforderlich sind.

|   | 2          | ζξ |
|---|------------|----|
|   | SERIAL Nr. |    |
|   | 3          |    |
| 3 |            |    |

DEUTSCH

#### 3.4 STREUUNGSKONFIGURATION

Auf den Schemata auf den Seiten 8, 9, 10 und 11 sind 4 Lösungen mit einem Einzelmotor zum Streuen eines einzigen Produkts (Saatgut oder Dünger) dargestellt. Weitere Lösungen sind in der Tabelle 1 unter Differenzierung der Streuung eines oder gleichzeitig zweier Produkte (Saatgut und Dünger).

WICHTIG: Das System GENIUS wird wie bei der Bestellung vereinbart konfiguriert, Die Konfiguration kann vom Anwender nicht geändert werden. Tabelle 1

| Gestreutes<br>Produkt                  | Einstellung des<br>Geräts | Konfiguration<br>Motoren/Streuer | Einstellung des<br>Geräts |
|----------------------------------------|---------------------------|----------------------------------|---------------------------|
|                                        |                           | 1 - Motor<br>1 - Streuer         |                           |
| Nr. 1 Produkt<br>(Saatgut oder Dünger) |                           | 1 - Motor<br>2 - Streuer         |                           |
|                                        |                           | 2 - Motoren<br>2 - Streuer       |                           |
|                                        |                           | Saatgut 1 - Motor<br>1 - Streuer | Ì                         |
| Nr. 2 Produkte                         | ¥ •                       | Dünger 1 - Motor<br>1 - Streuer  | <b>ĕ</b> ⊙                |
| (Saatgut und Dünger)                   |                           | Saatgut 1 - Motor<br>2 - Streuer | ) eo e                    |
|                                        |                           | Dünger 1 - Motor<br>2 - Streuer  |                           |

#### 3.5 HAUPTSCHEMA

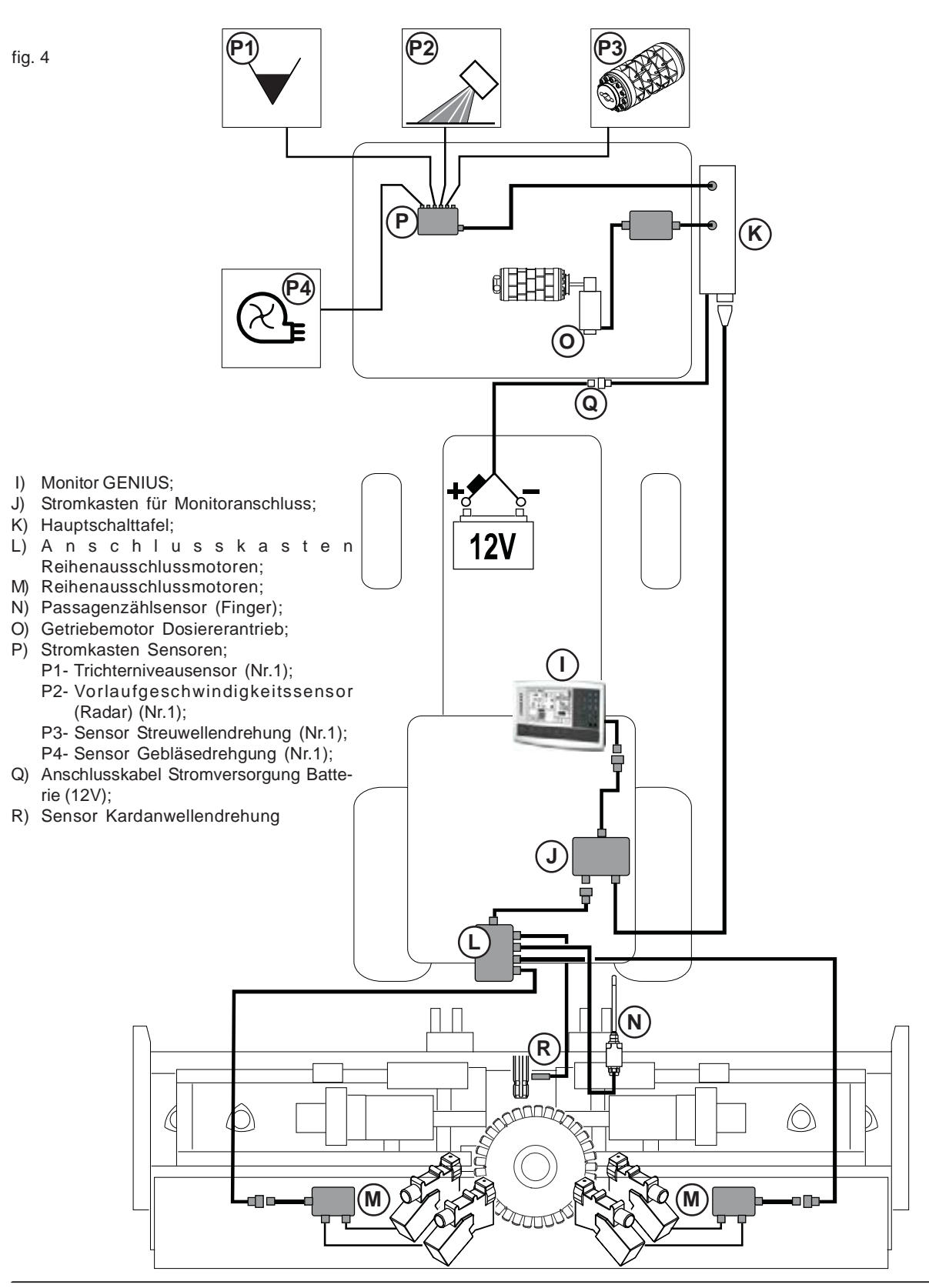

#### SAATGUTSTREUUNG - PA1

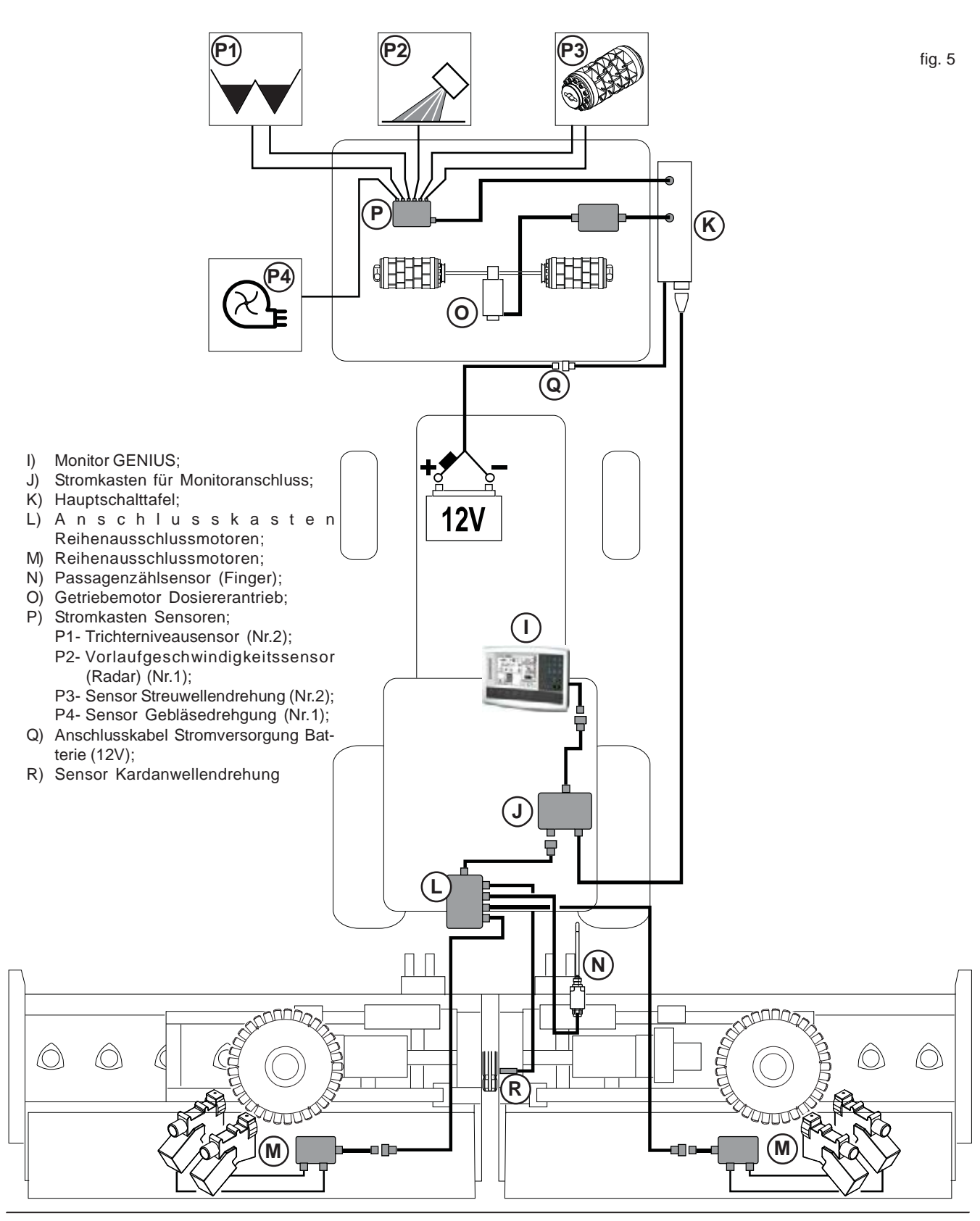

## SAATGUTSTREUUNG - PA2 (CENTAURO)

## DÜNGERSTREUUNG - PA1

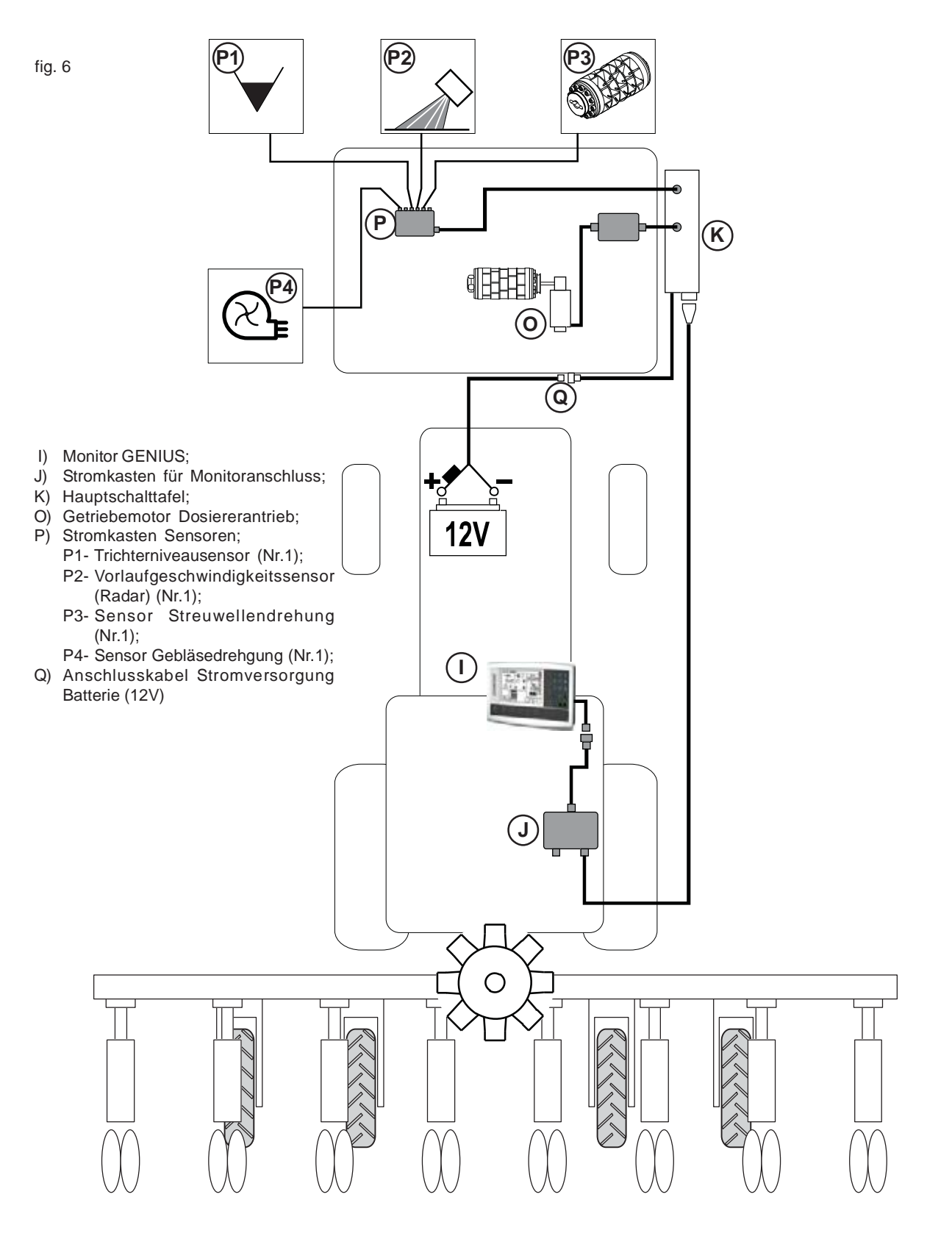

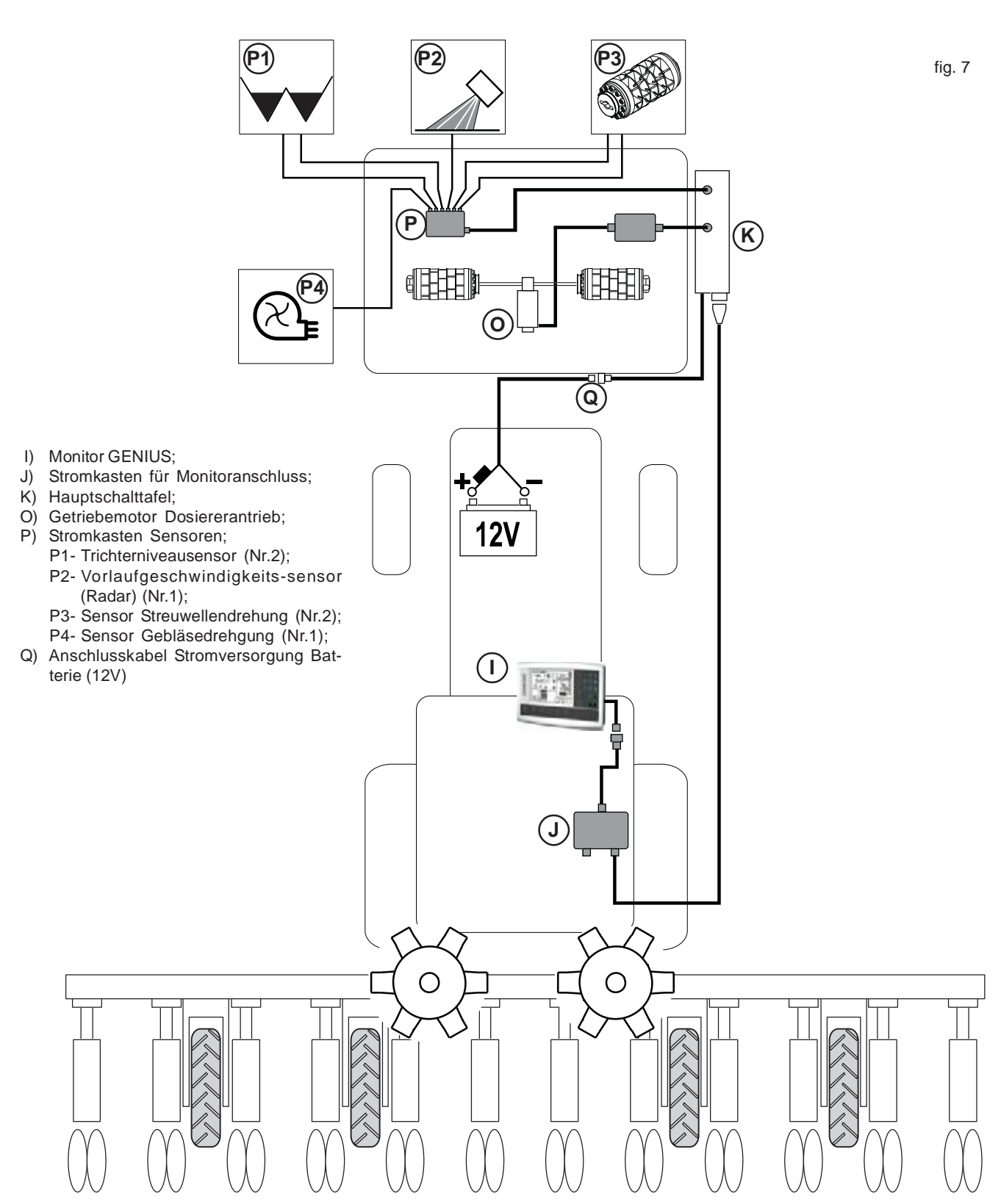

## DÜNGERSTREUUNG - PA2

## GASPARDO

#### 3.5.1 ERGÄNZENDER AUSBAU DER MASCHINE (CENTAURO/PA1 SAMEN)

#### MONTAGE PASSAGENZÄHLUNGSSENSOR «FINGER»

Den Schalter (S) bei auf den Boden abgesetzter Maschine und in die Arbeitsposition eingestellter Maschine montieren (Abb. 8). Die Sperre bezüglich des Hebels (V) auf ein dem Zylinderschaftdurchmesser + 5 mm (zirka) entsprechendes Maß einstellen.

**WICHTIG!** Der Stab des Schalters (S, Abb. 9) darf nur beim absichtlichen Anheben des Anbaugeräts mittels des Hebels (T, Abb. 9-10) beansprucht werden.

Nach der Montage die Maschine anheben und überprüfen, dass der Stab des Schalters (S) beansprucht wird (Abb. 10).

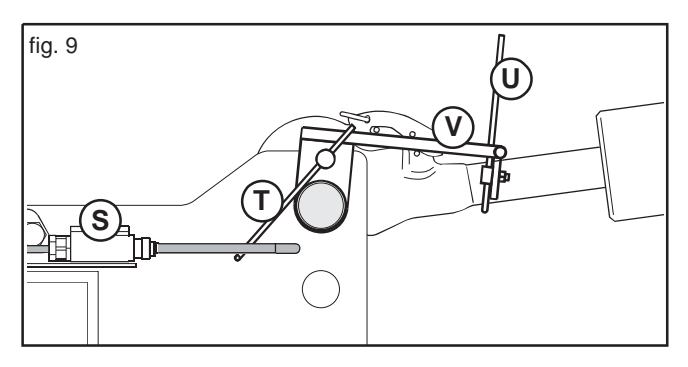

#### MONTAGE KARDANWELLENDREHUNGSSENSOR

Den Sensor (L, Abb. 11) bei abgekuppelter Schlepperzapfwelle, auf die Stützfüße auf den Boden abgesenktem Anbaugerät, ausgeschaltetem, sicher stillstehendem Schlepper und gezogenem Zündschlüssel montieren.

ACHTUNG: Den auf der Abbildung angegebenen Erfassungsabstand zwischen Sensor und Kardanwelle einhalten . Die beiden Muttern des Sensors nicht zu stark festziehen.

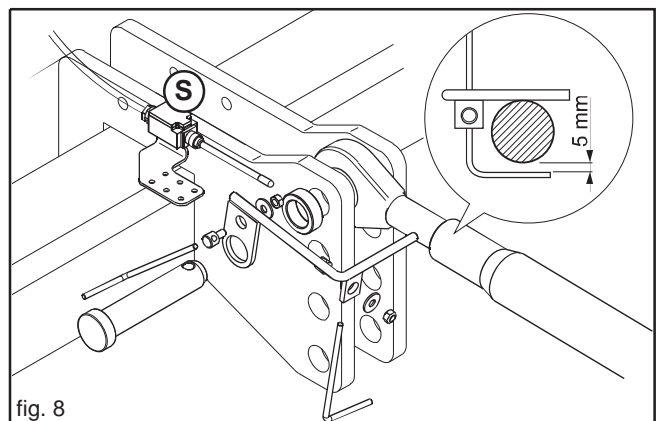

liig. d

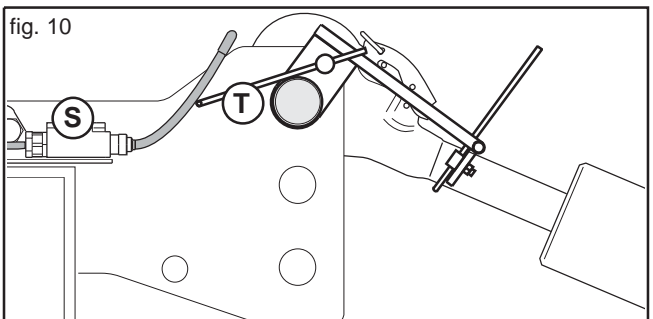

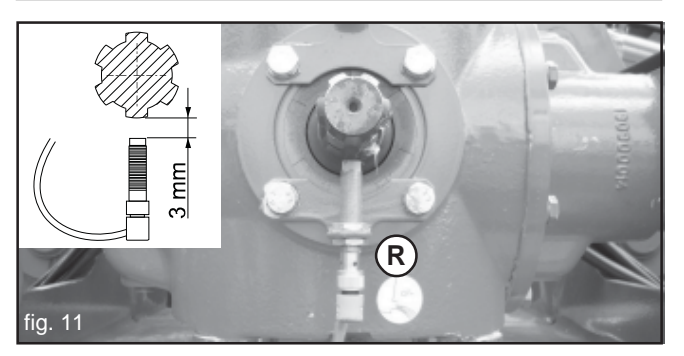

#### 3.6 ANSCHLUSS

Nach dem Ankuppeln der hinteren und vorderen Anbaugeräte am Schlepper gemäß den in den entsprechenden Handbüchern enthaltenen Anweisungen, muss der Anschluss an die elektrische Anlage durchgeführt werden (dabei ist Bezug auf die Pläne auf den Seiten 8,9,10 und 11 zu nehmen).

Anschluss an den Stromkasten der Motoren zum Auschließen der Reihen (nur Ausführung "Saatgut").

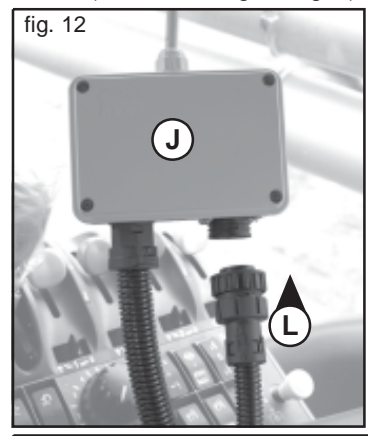

Anschluss an den Hauptstromkasten.

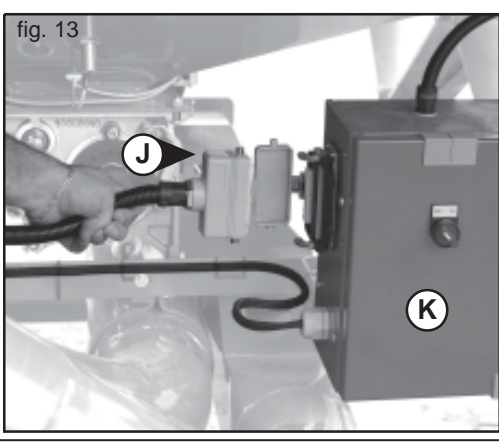

Anschluss des Batteriespeisekabels.

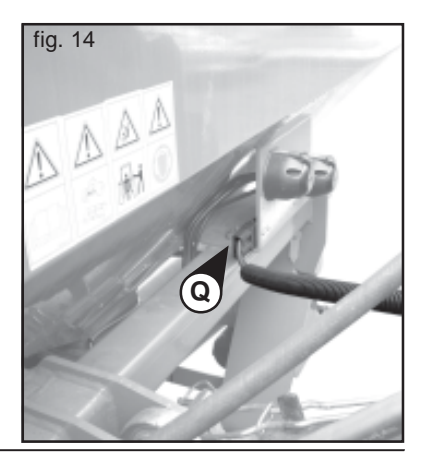

GASPARDO

cod. G19502880

#### 4.0 PROGRAMMIERUNG UND GEBRAUCH

Beim Einschalten zeigt der Monitor die Hauptseite "MAIN" (Abb. 15) an, die normalerweise bei der Arbeit verwendet wird. Mit den Tasten (F, Abb. 1) kann die Seite RATE aufgerufen werden, um die auszustreuende Produktmenge einzugeben. Ferner kann das Menü SETUP für die Programmierung und das Menü INFO zum Nachschlagen der bearbeiteten Hektar und der ausgestreuten Menge aufgerufen werden.

#### 4.1 «MAIN»

Diese Seite ist in 5 Bereiche unterteilt und zeigt folgende Funktionen an (Abb. 15):

- 1) Arbeitsgeschwindigkeit;
- 2) Situation der Reihenausschließung (TRAMLINE);
- 3) Drehgeschwindigkeit des Gebläses;
- 4) Anzeige der aktuellen Dosierung (kg/ha);
- 5) Anzeige der eingeschalteten Motoren;
- ON/OFF Motor: In den Fällen, in denen es notwendig ist, dient diese Funktion zum manuellen Unterbrechen und Wiederherstellen der Streuung.
- Funktion "Pre-Start": Bereitet das Anbaugerät auf die ersten Streuungsmeter vor;
- Sperrt den automatischen Vorlauf der Passagenzählung f
  ür den Reihenausschluss;
- 9) Manuelles Vorstellen der Passagenzählung für den Reihenausschluss.
- **Anmerkung!** Die Anzeige der eingeschalteten Motoren kann sich ändern, wenn die Streukonfigurationen geändert werden (Abb. 16):
- A) Zwei Produkte (Saatgut-Dünger) mit zwei unabhängigen Motoren;
- B) Ein Produkt mit zwei Motoren.

#### 4.1.1 ARBEITSGESCHWINDIGKEIT

Die angezeigte Arbeitsgeschwindigkeit entspricht dem alle 3 Sekunden berechneten Durchschnittswert.

- Das Gerät verfügt über einen Alarm für niedrige und hohe Arbeitsgeschwindigkeit:
- Bei Anbaugerät in Arbeitsposition und einer Arbeitsgeschwindigkeit unter 0,5 km/h blinkt auf der Monitorseite MAIN die auf Abbildung 17 dargestellte Warnung und wird durch ein Akustiksignal begleitet;
- Bei Anbaugerät in Arbeitsposition und einer die Streumöglichkeiten überschreitenden Arbeitsgeschwindigkeit blinkt auf der Monitorseite MAIN die auf Abbildung 18 dargestellte Warnung und wird durch ein Akustiksignal begleitet.

Beim Einstellen eines neuen Dosierungswertes berechnet das Gerät auf der Seite "**RATE**" die höchste Geschwindigkeit und zeigt diese an, bei der dieser neue Wert möglich ist (Abb. 19). Bei der Geschwindigkeitsberechnung werden die auszustreuende Menge, die Arbeitspostenbreite, die durchgeführte Kalibrierung und die höchste Drehgeschwindigkeit des Motors berücksichtigt.

Die Produktmenge, die effektiv vom pneumatischen Fördersystem der Maschine ausgestreut werden kann, hängt von der Arbeitsspurbreite und der Arbeitsgeschwindigkeit gemäß den zu befolgenden Diagrammen (*Tabelle 2 und Tabelle 3*) ab.

**Anmerkung!** Einfach die Funktionstaste am Symbol (A, Abb.19) drücken, um auf die Seite "RATE" zurückzukehren.

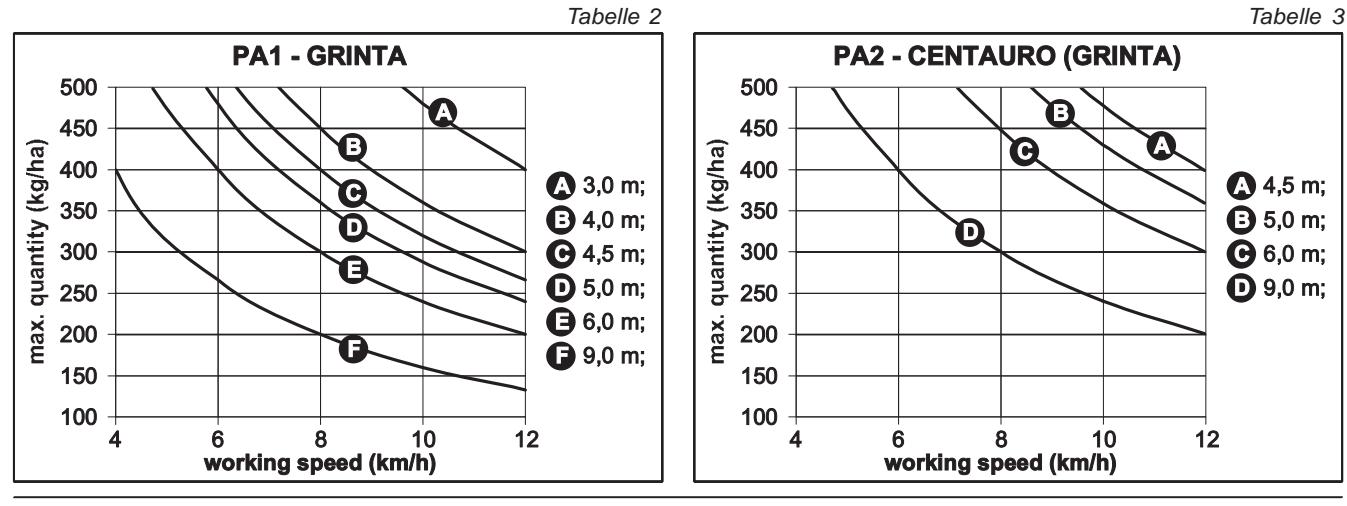

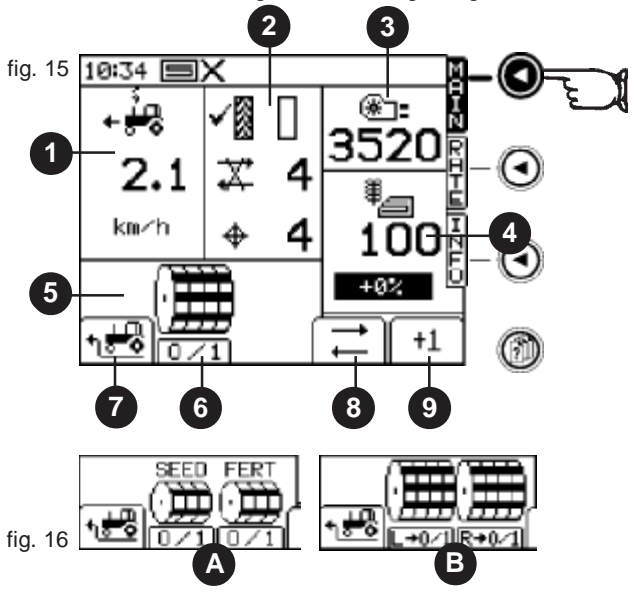

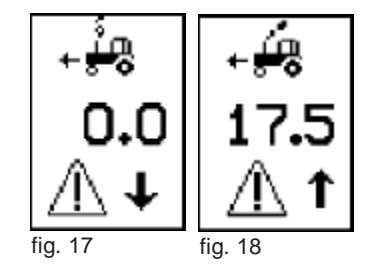

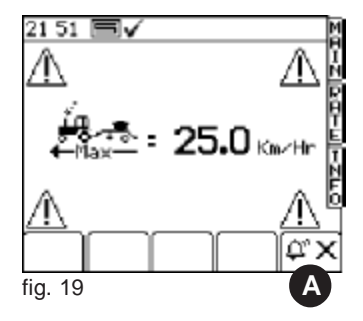

GEBRAUCH UND WARTUNG

**4.1.2 AUSSCHLUSS DER REIHEN - (TRAMLINE - CENTAURO und PA1 Saatgut)** Die Seite MAIN zeigt den aktuellen Reihenausschlusszustand an:

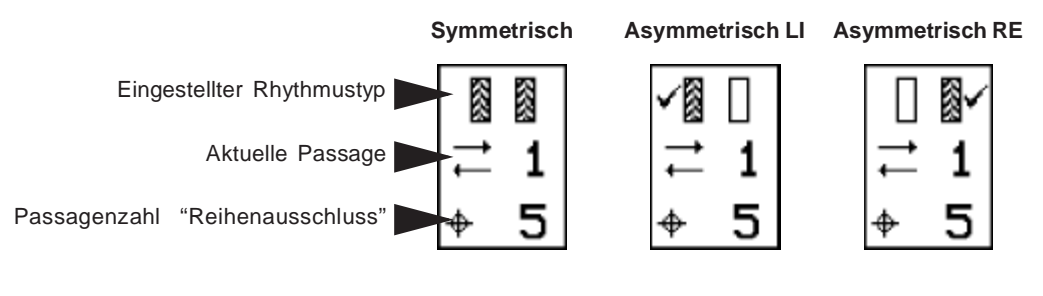

= Passage mit aktiviertem "Reihenausschluss"

#### MANUELLES VORSTELLEN DER "PASSAGENANZAHL"

Die Taste 💶 drücken, um die Nummer der aktuellen Passage zu ändern.

Die Passagen werden automatisch vom Schalter (Finger) bei jedem Absenken und Anheben des ganzen Komplexes erfasst.

#### SPERRE DER ZÄHLUNG "PASSAGENANZAHL"

Die Funktionstaste zu drücken, wenn es notwendig ist, die automatische Passagenzählung zu sperren (zum Beispiel: Anheben und Absenken des Anbaugeräts zum Überwinden eines langen Hindernisses längs der Passage).

Auf dem Display erscheint die Ikone 💥 (Zählung gesperrt).

Zum Wiederherstellen der Zählung die Funktionstaste 📑 drücken.

#### 4.2 "RATE"

Die Seite RATE (Abb. 20) erlaubt das Einstellen der auszustreuenden Produktmenge. Während der Arbeit kann die pro Hektar auszustreuende Produktmenge geändert werden (kg/ha *oder* Samen/m<sup>2</sup>). *Anmerkung: Die Maßeinheit wird im Menü SETUP eingestellt.* 

- Die auf der Seite RATE angezeigten Parameter sind:
- 1) Anzeige der aktuellen Dosierung;
- 2) Anzeige der eingestellten Dosierung;
- Differenz in Prozent zwischen aktueller und eingestellter Dosierung;
- 4) Eingestellter Step zum Ändern der Dosiermenge;
- 5) Manuelle Änderung der Dosierung mit dem eingestellten Step (im SETUP-Menü Abschnitt "Customize" eingegebener Wert) mittels der Funktionstasten (C, Abb. 1) mit dem Symbolen + und -.
- "Reset": Stellt den aktuellen Wert auf den programmierten Wert ein.
- 7) Höchste Arbeitsgeschwindigkeit, bei der die aktuelle Dosierung aufrechterhalten werden kann..

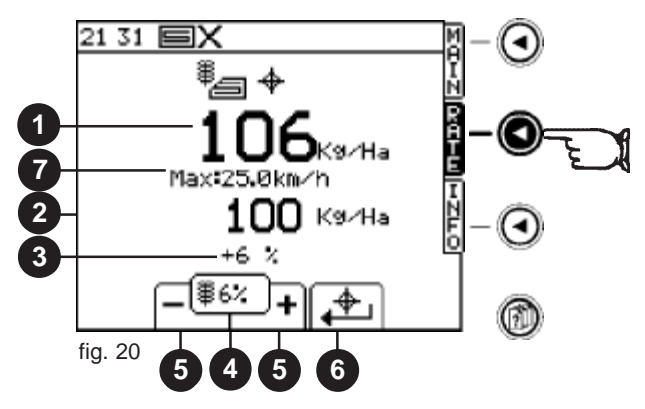

#### 4.2.1 EINGABE DER DOSIERUNG

Auf der Seite "**RATE**" über die Nummerntastatur (H, Abb. 1) den neuen Wert eingeben und diesen mit der Taste "EINGABE" bestätigen. Das Display zeigt nun die vom Dosiersystem zugelassene Höchstgeschwindigkeit an.

## ACHTUNG: Die Produktmenge, die effektiv vom pneumatischen Fördersystem der Maschine ausgestreut werden kann, hängt von der Arbeitsspurbreite und der Arbeitsgeschwindigkeit gemäß den Diagrammen auf Seite 13 (*Tabelle 2 und Tabelle 3*) ab.

Ein weiteres System zum Ändern des Dosierungswerts ist die schrittweise Erhöhung in Prozent (Step). Die Erhöhung pro Step wird zuvor im Menü "SETUP" eingegeben.

Jede Änderung der Dosierung bezüglich des programmierten Wertes wird durch Blinken auf dem Display angezeigt. Der neue Wert wird auch auf der Seite des Menüs "**MAIN**" angezeigt, die normalerweise bei der Arbeit verwendet wird. Mit der Funktionstaste wird der programmierte Dosierungswert wiederhergestellt.

#### 4.3 "INFO"

Dieses Menü erlaubt während der Arbeit das Anzeigen der ausgestreuten Gesamtmenge und der bearbeiteten Teilfläche und Gesamtfläche (Abb. 21-22).

- 1) Anzeige "TOTAL":
  - 1a) Bearbeitete Gesamtfläche;2a) Ausgestreute Saatgutgesamtmenge;
- Ausgestrette Saatgutg
   Anzeige "PARTIAL";
- 3) NICHTAKTIVIERT;
- 4) Nullstellung TOTAL und PARTIAL: Zum Nullstellen der Zählwerke muss auf die entsprechenden Anzeigen zugegriffen werden;
- Anzeige nicht nullstellbare GESAMT:
   5a) Bearbeitete Gesamtfläche;
   5b) Gesamtarbeitszeit
- 6) NICHTAKTIVIERT;
- 7) NICHT AKTIVIERT;

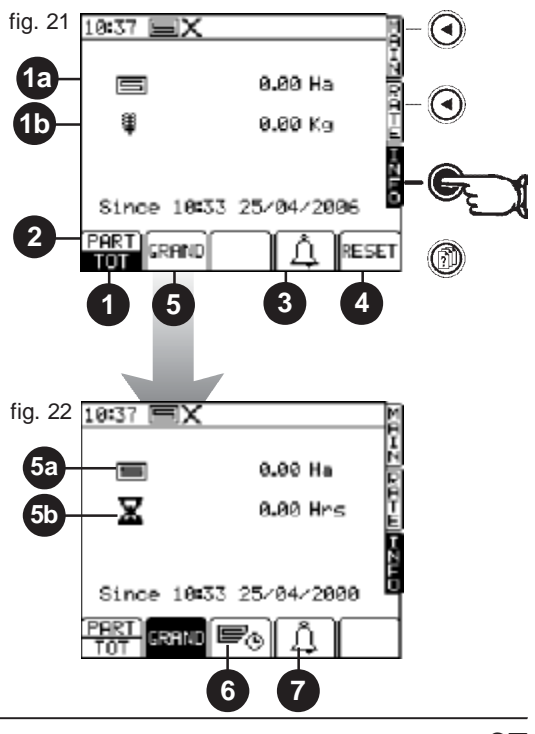

#### 4.4 "SETUP"

Dieses Menü erlaubt bei stillstehender Maschine das Eingeben und Programmieren aller Parameter für den einwandfreien Betrieb des Systems. Zum Zugreifen auf das Menü «SETUP» die Taste 
m drücken (Abb. 23).. Das Menü SETUP ist in folgende Bereiche unterteilt:

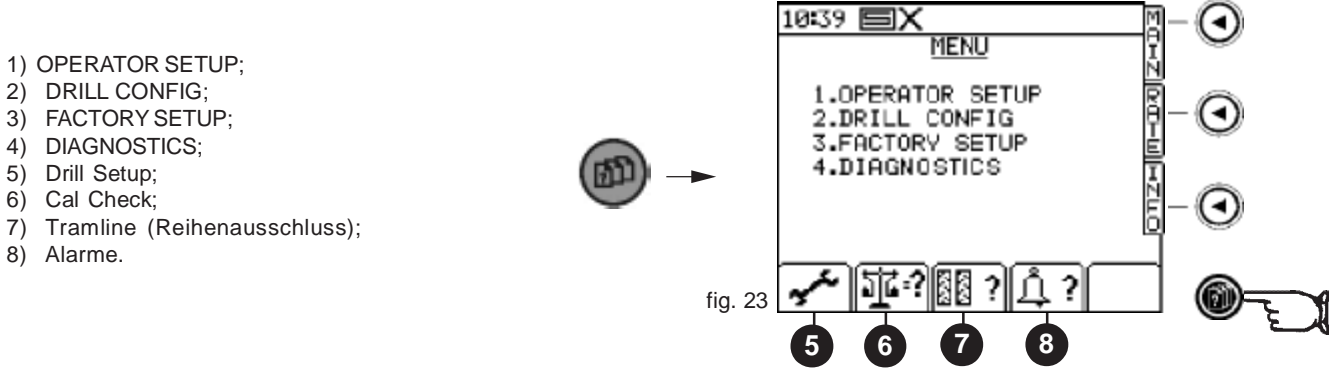

Das Anwählen der Untermenüs erfolgt mit den Funktionstasten vin eine und durch Drücken von «EINGABE» oder durch Eingeben der dem Untermenü entsprechenden Nummer direkt über die Nummerntastatur.

| 1 <sup>st</sup> Level | 2 <sup>st</sup> Level                                                    | Parameter                                                             | Setting [default]                               |
|-----------------------|--------------------------------------------------------------------------|-----------------------------------------------------------------------|-------------------------------------------------|
| 1. OPERATOR SETUP     | 1. Display ———                                                           | Contrast<br>Brightness                                                |                                                 |
|                       | - 2. Speed Sensor Factor -                                               | S.S.F<br>Auto-Cal Routine                                             | [0,00778] m/pulse                               |
|                       | - 3. Customise                                                           | Product                                                               | - Seed / Fert<br>- [Kg/Ha] / Seed/m²<br>- [5 %] |
|                       | — 4. Time / Date                                                         |                                                                       |                                                 |
|                       | — 5. Helpline                                                            |                                                                       |                                                 |
|                       | — 6. Language                                                            |                                                                       |                                                 |
|                       | L <sub>7. Drill Width</sub>                                              |                                                                       |                                                 |
| 2. DRILL CONFIG. ———— |                                                                          | Menu protetto da codice PIN.                                          |                                                 |
| 3. FACTOR SETUP       |                                                                          | Menu protetto da codice PIN.                                          |                                                 |
| 4. DIAGNOSTICS        | 1. Pro Series     2. Metering Unit     3. Tramline Module     4. History | Informazioni utili al Servizio Ass<br>per eventuale soluzione probler | istenza<br>ni.                                  |

#### 4.4.1 OPERATOR SETUP

SETUP OPERATOR SETUP Display

**Display** (Abb. 24): Funktion, die die Helligkeit und den Kontrast des Displays regelt. Mit den Pfeiltasten

Mit den Pfeiltasten T bie Stärke einstellen.

«EINGABE» 💓 zum Bestätigen oder «ESC» zum Rückkehren auf das vorhergehende Menü drücken.

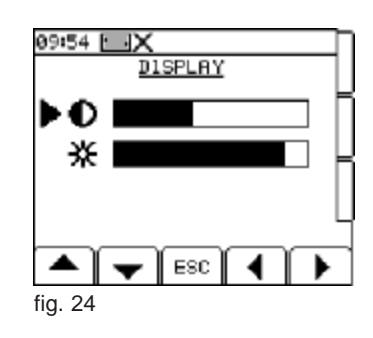

#### SETUP OPERATOR SETUP Speed Factor

#### Speed Factor (Abb. 25):

- SSF = Kalibrierungsfaktor des Betriebsgeschwindigkeitssensors. Das Steuergerät ist mit dem Faktor 0,00778 Meter/Impuls bezüglich des beigestellten Geschwindigkeitssensors (TGSS-MKIII) geeicht. Achtung! Den eingegebenen Wert NICHT ÄNDERN.
- 2. Auto-Cal = Nach dem Verfahren der automatischen Erfassung des Geschwindigkeitsfaktors berechneter Wert (praktische Probe beschrieben in Kapitel 4.4.2).

ESC oder «ZURÜCK» 🕞 zur Rückkehr auf das vorhergehende Menü drücken.

#### SETUP OPERATOR SETUP Customise

**Customise** (Abb. 26): Erlaubt das Einstellen der Maßeinheit für die Streuung (kg/ha *oder* Samen/m<sup>2</sup>) und das Bestimmen der Erhöhung/Verminderungs der programmierten Dosierung in Prozent. *Bei Anwendung der Maßeinheit "Samen/m<sup>2</sup>" muss auch der T.G.W.*-Wert (Gewicht von 1000 Samen) im Menü "Drill Setup" eingegeben werden.

Mit den Pfeiltasten

Mit den Pfeiltasten 
Hen gewünschten Wert einstellen.

«EINGABE» zum Bestätigen oder «ESC» zur Rückkehr auf das vorhergehende Menü drücken.

| SETUP | OPERATOR SETUP | Uhrzeit/Datun |
|-------|----------------|---------------|
|       |                |               |

**Uhrzeit/Datum** (Abb. 27): Einstellung Stunde - Minuten - Tag - Monat - Jahr. Mit den Pfeiltasten

Über die Nummerntastatur (H, Abb. 1) die korrekten Werte eingeben.

«EINGABE» zum Bestätigen oder «ESC» zur Rückkehr auf das vorhergehende Menü drücken.

#### SETUP OPERATOR SETUP Help on line

Help on line (Abb. 28): Nützliche Tipps bei Bedarf.

| SETUP OPERATOR SETUP Sprache |  |
|------------------------------|--|
|------------------------------|--|

Sprache (Abb. 29): Einstellung der Sprache der Anzeigen.

Mit den Pfeiltasten **A v** die gewünschte Sprache anwählen.

«EINGABE» zum Bestätigen oder «ESC» zur Rückkehr auf das vorhergehende Menü drücken.

SETUP OPERATOR SETUP Arbeitsspurbreite

Arbeitsspurbreite (Abb. 30): Eingabe der Arbeitsspurbreite des zum Streuen verwendeten Anbaugeräts.

Die Arbeitsspurbreite über die Nummerntastatatur (H, Abb. 1) eingeben.

«EINGABE» zum Bestätigen oder «ESC» zur Rückkehr auf das vorhergehende Menü drücken.

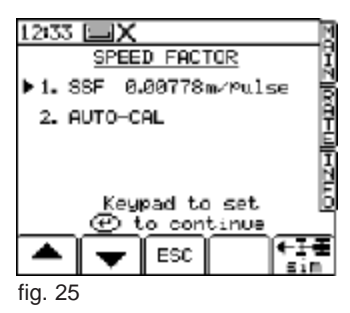

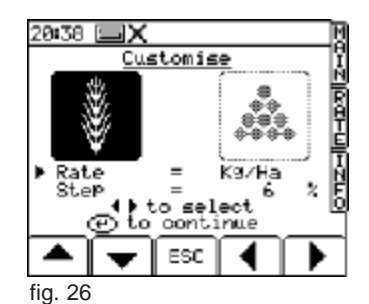

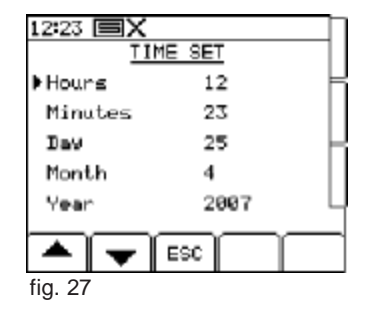

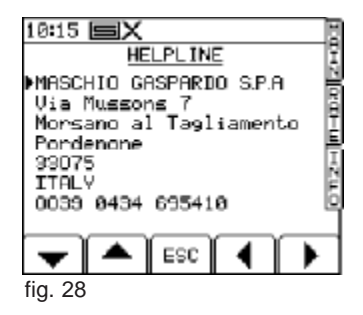

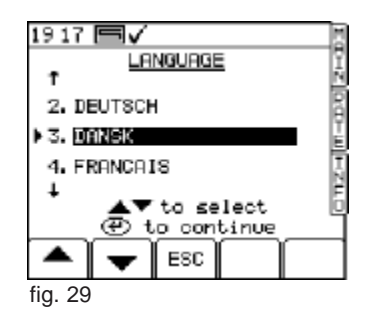

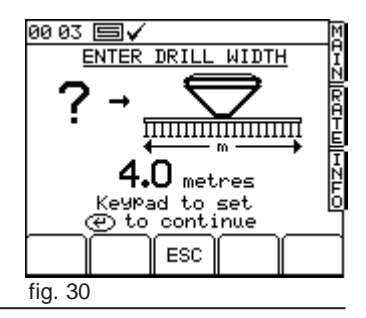

SETUP OPERATOR SETUP Drill Setup «

Wenn die Werte **Cal Fact** oder **T.G.W.** für das zu streuende Produkt bekannt sind, können diese direkt in das System eingegeben werden, ohne die <u>Dosierprobe</u> durchzuführen, indem auf das Menü «

Das Display zeigt folgende Konstanten an (Abb. 32):

- Cal Fact: Der der mit einer Drehung der Dosierrolle erhaltbaren Produktmenge (kg) entsprechende Produktdosierfaktor. Wenn dieser Faktor bekannt ist, kann er direkt über die Nummerntastatur eingegeben und mit der Taste «EINGABE» bestätigt werden, oder es ist wie nachfolgend beschrieben eine "Dosierprobe" durchzuführen.
- **T.G.W.**: "thousand grain weight" (Gewicht von 1000 Samen): Manuell das Gewicht von 1000 Samen über die Nummerntastatur eingeben und mit der Taste «EINGABE» bestätigen. Nur Programmieren, wenn als Maßeinheit " "Samen/m<sup>2</sup>" verwendet wird (siehe Kapitel 4.4.1 Customise)
- Max Sp: Zeigt die höchste Arbeitsgeschwindigkeit an, bei der eine korrekte Streuung gewährleistet ist (wird automatisch vom System berechnet).
- A:: Verfahren zur Korrektur des Produktdosierfaktors (Cal Fact), erst nach Bearbeitung von 1 ha möglich.

ANMERKUNG: Dieses Verfahren wird NICHT EMPFOHLEN!!! Es sind die nachfolgend beschriebenen Verfahren anzuwenden (Kapitel 4.5.1).

• **Series**: Verfahren zur Korrektur des Produktdosierfaktors (Cal Fact), bezogen auf die Streuung einer programmierbaren gewünschten Menge.

Das Verfahren besteht in der Aktivierung des Motors durch Drücken der Taste «EINGABE» und in dem Sammeln der programmierten Menge in einem Behälter.

Nach dem Anhalten des Motors wird das gesammelte Produkt gewogen und das Nettogewicht wird manuell über die Nummerntastatur eingegeben.

Die Taste «INVIO» zwei Mal drücken, um den eingegebenen Wert zu bestätigen. Auf dem Display werden die aus dem Test resultierenden Daten angezeigt: Alter und neuer Wert und neuer Dosierfaktor, Korrekturfaktor in Prozent und die berechnete neue Höchstgeschwindigkeit.

Die Taste «EINGABE» zum Bestätigen oder die Taste ESC zum Annullieren des Vorgangs drücken.

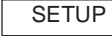

OPERATOR SETUP Cal Check «

Verfahren zur Korrektur des Produktdosierfaktors (Abb. 33). Das gleiche Verfahren ist im Abschnitt "Drill Setup" beschrieben.

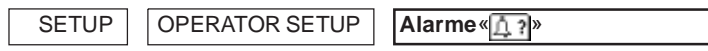

Dieses Menü ist der Einstellung der Alarme für die Gebläsedrehung und das Trichterniveau gewidmet (Abb. 34-35).

Einzugebende Parameter:

- Alarmschwelle Mindestdrehung des Gebläses (siehe Tabelle 5);
- Alarmschwelle max. Drehung des Gebläses (siehe Tabelle 5);

- Trichterniveaualarm: ON / OFF.

Mit den Tasten den gewünschten Parameter anwählen. Mit der Nummerntastatur die in der <u>Tabelle 5</u> empfohlenen Werte eingeben und «EINGABE» zum Bestätigen drücken. Zum Aktivieren (ON) oder Deaktivieren (OFF) des Trichterniveaualarms die Tasten verwwenden.

|                         |          | Tabelle 5 |
|-------------------------|----------|-----------|
| GEBLÄSEDREHGESCHWI      | NDIGKEIT | (UpM)     |
|                         | Min.     | Max.      |
| Normale Samen           | 3700     | 3900      |
| Kleine Samen            | 2500     | 3000      |
| Dünger (bis 200 kg/ha)  | 3500     | 3700      |
| Dünger (über 200 kg/ha) | 3700     | 3900      |
|                         |          |           |

GASPARDO

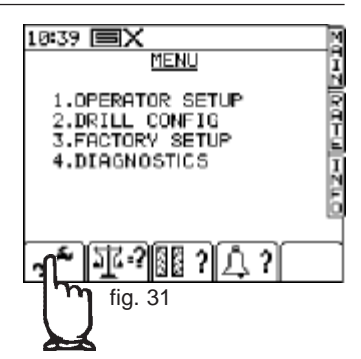

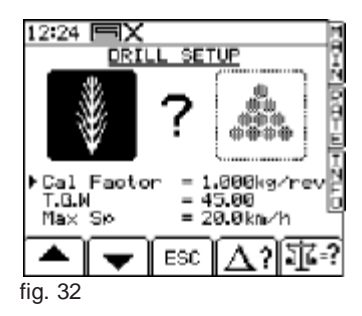

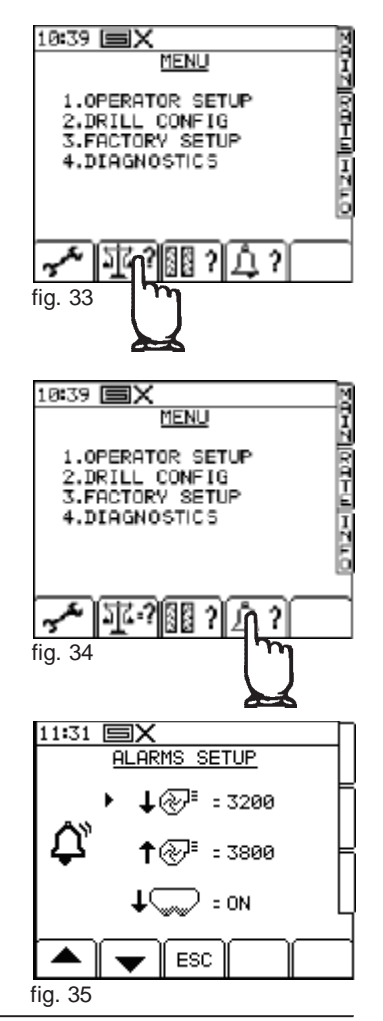

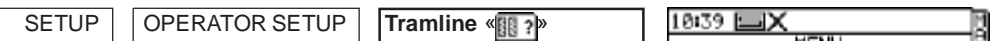

Dieses Menü ist für die Eingabe der Anzahl der Passagen für den Ausschluss der Reihen und den verwendeten Rhythmus (symmetrisch oder asymmetrisch) bestimmt (Abb. 36).

Das Steuergerät schlägt mehrere Kombinationen in Abhängigkeit von der Arbeitsspurbreite der Sämaschine und des Sprühbalkens vor (Abb. 37). Die Arbeitsspurbreite der Sämaschine wird in Kapitel 4.4.1 eingegeben.

Der Begriff <u>Rechts (RE)</u> oder <u>Links (LI)</u> bezieht sich auf die Ansicht des Anbaugeräts von hinten.

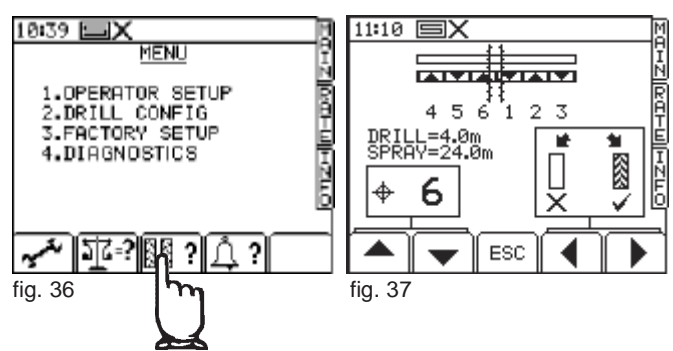

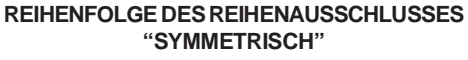

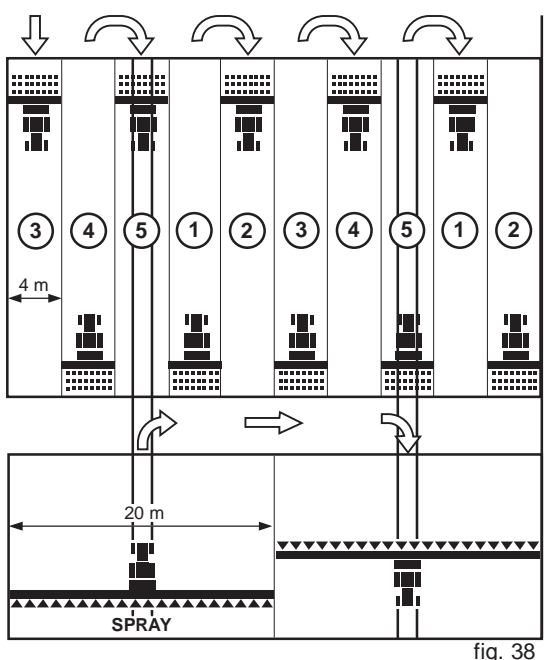

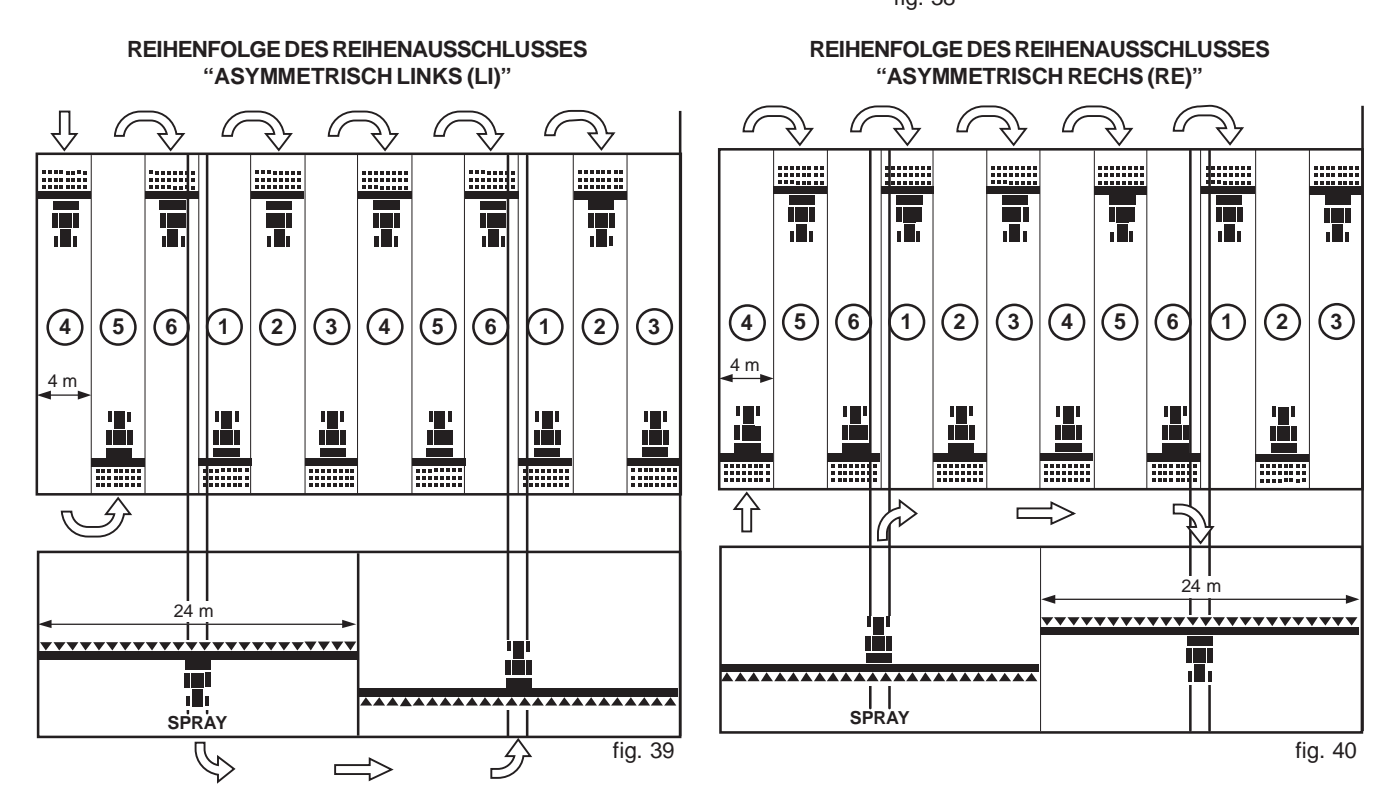

cod. G19502880

GASPARDO

Mit den Tasten die gewünschte Passagenanzahl eingeben. Mit den Tasten den gewünschten Rhythmus eingeben:

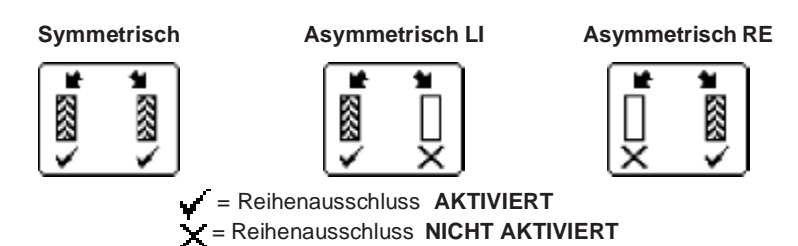

Zum einfacheren Ablesen der Programmierung zeigt das Display eine Vorausschau der eingestellten Arbeitsbedingungen an (Abb. 41-42).

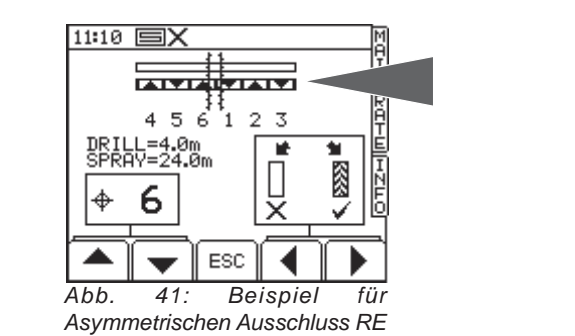

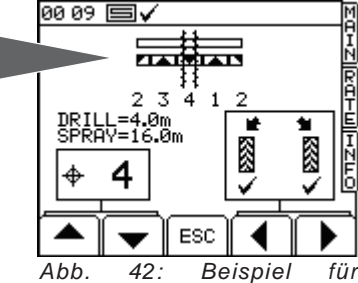

symmetrischen Ausschluss

Nach Überschreiten der Passagenanzahl "10" schlägt das Steuergerät eine Reihe von Spezialkombinationen vor, deren Rhythmus vorgegeben ist und nicht geändert werden kann (Tabelle 6). In Tabelle 7 werden die Reihenfolgen des Reihenausschlusses aufgeführt ( $\mathbf{R} = \text{Rechts}$ ;  $\mathbf{L} = \text{Links}$ ).

|         |      |                |      |             |      |      | Tabelle 6 |
|---------|------|----------------|------|-------------|------|------|-----------|
| Тур     |      | Sämaschine (m) |      |             |      |      |           |
|         | 3,5  | 4,0            | 4,5  | 5,0         | 6,0  | 9,0  | 12,0      |
| 8-pass  | 9,3  | 10,7           | 12,0 | 13,3        | 16,0 | 24,0 | 32,0      |
| 10-pass | 8,8  | 10,0           | 11,3 | 12,5        | 15,0 | 22,5 | 30,0      |
| 10-pass | 11,7 | 13,3           | 15,0 | 16,7        | 20,0 | 30,0 | 40,0      |
| 14-pass | 16,3 | 18,7           | 21,0 | 23,3        | 28,0 | 42,0 | 56,0      |
| 16-pass | 18,7 | 21,3           | 24,0 | 26,7        | 32,0 | 48,0 | 64,0      |
| 18-pass | 15,8 | 18,0           | 20,3 | 22,5        | 27,0 | 40,5 | 54,0      |
| 22-pass | 25,7 | 29,3           | 33,0 | 36,7        | 44,0 | 66,0 | 88,0      |
| -       |      |                |      | Spravor (m) |      |      |           |

|          |        |         |         |         |         |         | Tabelle 7 |
|----------|--------|---------|---------|---------|---------|---------|-----------|
| Passagen | 8-pass | 10-pass | 10-pass | 14-pass | 16-pass | 18-pass | 22-pass   |
| 1        |        |         |         |         |         |         |           |
| 2        | R      | R       | L       |         |         |         |           |
| 3        |        |         |         | L       | R       | L       |           |
| 4        | L      | L       |         |         |         |         | L         |
| 5        | L      |         | R       |         |         |         |           |
| 6        |        |         | R       |         |         |         |           |
| 7        | R      | L       |         | R       |         | R       |           |
| 8        |        |         |         | R       | L       |         |           |
| 9        |        | R       | L       |         | L       |         |           |
| 10       |        |         |         |         |         |         |           |
| 11       |        |         |         |         |         |         | R         |
| 12       |        |         |         | L       |         | R       | R         |
| 13       |        |         |         |         |         |         |           |
| 14       |        |         |         |         | R       |         |           |
| 15       |        |         |         |         |         |         |           |
| 16       |        |         |         |         |         | L       |           |
| 17       |        |         |         |         |         |         |           |
| 18       |        |         |         |         |         |         |           |
| 19       |        |         |         |         |         |         | L         |
| 20       |        |         |         |         |         |         |           |
| 21       |        |         |         |         |         |         |           |
| 22       |        |         |         |         |         |         |           |

ESC zum Verlassen des Menüs drücken.

#### 4.4.2 AUTOMATISCHE ERFASSUNG DES GESCHWINDIGKEITSFAKTORS «AUTOCAL»

SETUP OPERATOR SETUP Speed Factor AUTO-CAL

Eine bessere Eichung des Geschwindigkeitssensorfaktors ist mit der Funktion "Autocal" möglich, die den Faktor automatisch durch die Erfassung der Impulse unter den effektiven Einsatzbedingungen des Geräts (Sämaschine, Monitor, Sensoren usw.) berechnet:

 Zwei Signale im Abstand von 100 Metern (328 Fuß) zueinander aufstellen. Einen Bezugspunkt am Schlepper oder dem Anbaugerät wählen, der als Bezug für den Streckenanfang und das Streckenende dient.

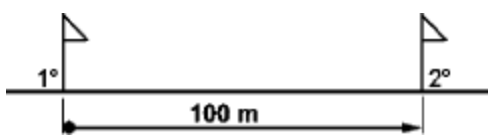

- 2) Den Bezug am Schlepper auf der Höhe des ersten Signals bringen.
- 3) Auf der Konsole die Taste «SETUP» (m) betätigen und dann:
  - > 1. Operator Setup;
     > 2. Speed Sensor Factor;
    - > 2. Auto-Cal (Abb. 43).
- 4) Die Taste «EINGABE» ( r) drücken, um das "Auto-cal"-Verfahren zu starten.
- 5) Die vorgegebene Strecke fahren (100 m oder 328 Fuß) und anhalten, sobald der Bezug am Schlepper das zweite Signal erreicht.

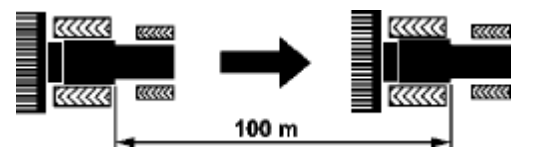

- Die Taste «EINGABE» e drücken, um das "Auto-cal"-Verfahren zu beenden. Das Gerät berechnet den neuen Kalibrierungsfaktor des Geschwindigkeitssensors und zeigt diesen auf dem Display an (Abb. 44).
- 7) Den vorgeschlagenen Faktor durch Drücken der Taste «EINGABE» annehmen oder das Verfahren durch Drücken der Taste ESC annullieren (Abb. 45). Die Konsole bringt Sie zum Menü «Speed Factor» zurück.
- 8) Nach der Annahme des Faktors aktualisiert das Menü «Speed Factor» den SSF-Wert (Meter/Impuls) durch den vom "Auto-Cal"-Verfahren berechneten Wert.

Das Selbstkalibrierungsverfahren kann jederzeit durch Drücken der Taste "ESC" annulliert werden.

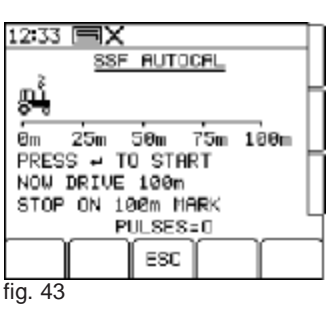

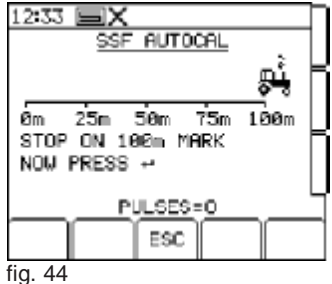

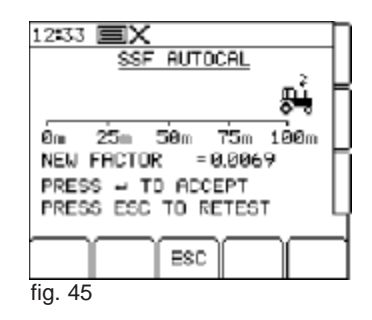

ACHTUNG MASCHINENBAUTEILE IN BEWEGUNG! - Vor der Inbetriebsetzung des Anbaugeräts sicherstellen, dass sich im Wirkungskreis desselben keine Personen -insbesondere

- Vor der Durchführung der Dosierprobe sicherstellen, dass keine Fremdkörper im Trichter und in den Dosierern vorhanden

#### 4.5 DOSIERPROBE

Zweck der Probe ist es zu berechnen, wieviel Produkt pro Drehung der Dosierrolle verteilt wird.

Kinder- oder Haustiere aufhalten und dass eine gute Sicht gewährleistet ist.

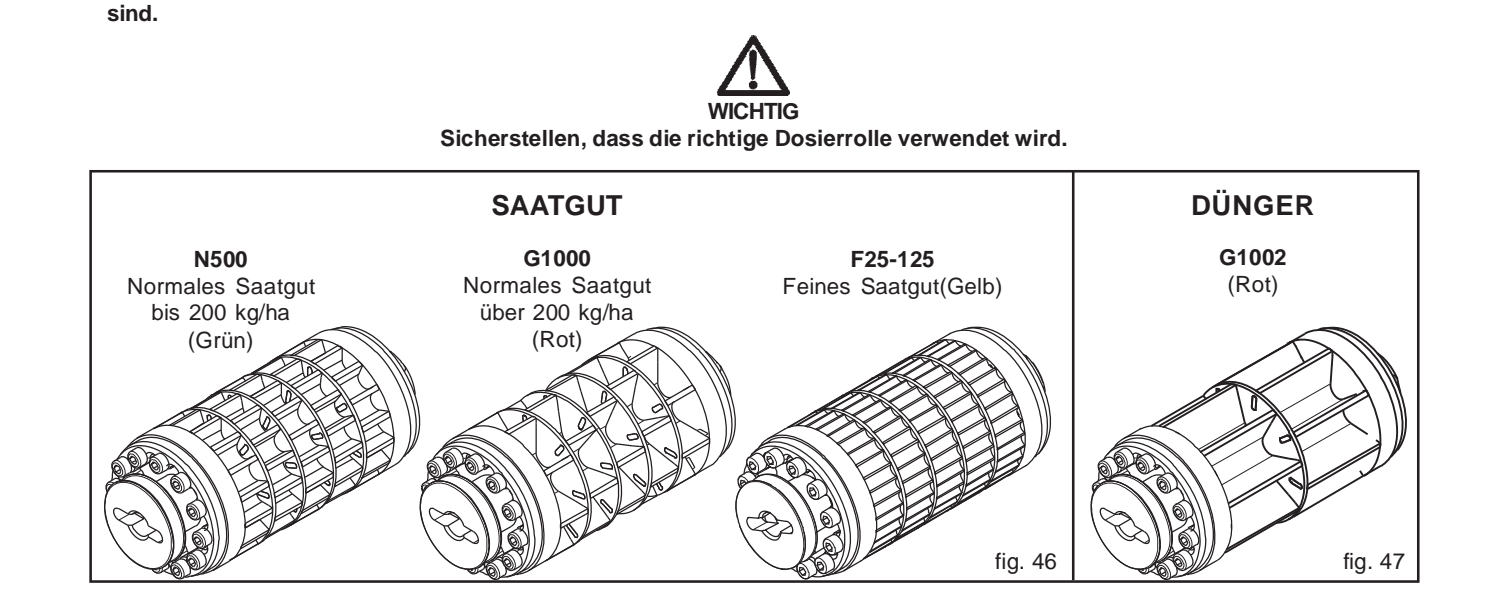

- 1) Das Anbaugerät mit der für das auszustreuende Produkt geeigneten Dosierrolle ausstatten.
- 2) Sammelbehälter unter den beiden Dosierern aufstellen und die Klappen zum Ablassen des Produkts öffnen (Abb. 48).
- 3) Das Produkt in den Trichter laden.
- 4) Im Hauptstromkasten den Schalter auf «ON» drehen (W, Abb. 49).

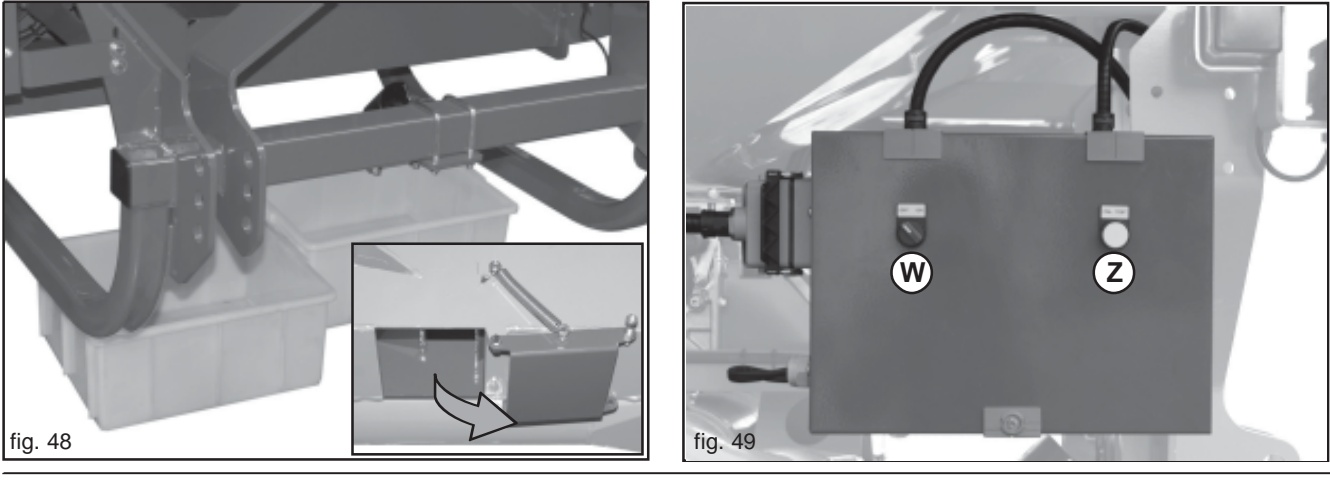

74

GASPARDO

cod. G19502880

- 5) Die Konsole einschalten (Abb. 50) und warten, bis das Initialisierungsverfahren abgeschlossen ist (ca.8÷10 Sekunden)
- 6) Vor der Durchführung der Dosierungsprobe müssen die Dosierrollen mit Produkt beladen werden. Die Taste «CAL TEST» (Z, Abb. 49) drücken und ca. 5 Sekunden gedrückt halten und die Taste dann loslassen; das Produkt aus den Sammelbehältern entfernen und diese wieder unter den Dosierern aufstellen. Jetzt ist das Anbaugerät bereit, eine neue Dosierungsprobe durchzuführen.
- 7) Die Taste «CAL TEST» (Z, Abb. 49) drücken und so lange gedrückt halten, wie notwendig ist, um eine optimale Produktmenge zu erhalten: 10÷15 kg für normale Samen und Dünger; 3÷5 kg für kleine Samen.

Während dieses Vorgangs zeigt das Display der Konsole eine Ikone mit der sich bewegenden Dosierrolle an und simuliert das Fallen des Produkts in die Sammelbehälter (Abb. 51).

ANMERKUNG: Während der Probe kann die Motordrehung NICHT unterbrochen und wiederaufgenommen werden. Nach dem Loslassen der Taste die Dosierprobe beenden oder wieder mit Punkt (7) beginnen, nachdem die Behälter entleert wurden.

- 8) Die Taste «CAL TEST» (Z, Abb. 49) loslassen, um den Motor anzuhalten. Auf dem Display der Konsole wird eine Ikone mit stillstehender Dosierrolle mit einer gewissen Produktmenge im Behälter angezeigt (Abb. 52). Es wird auch eine mittels der aktuell eingestellten Parameter berechnete theoretische Menge angezeigt.
- Das gesammelte Produkt wiegen und das Nettogewicht manuell über die Nummerntastatur in die Konsole eingeben (Abb. 53).

ACHTUNG! Die korrekte Maßeinheit (kg - g) verwenden und auf die Position des Dezimalpunkts achten (8.35 kg = 8350 g).

10) Die Taste «EINGABE» *—* zwei Mal drücken, um den eingegebenen Wert zu bestätigen.

Auf dem Display werden die aus dem Test resultierenden Daten angezeigt (Abb. 54):

- alter Dosierfaktor;
- neuer Dosierfaktor;
- Korrektur in Prozent
- berechnete neue Höchstgeschwindigkeit
- 11) Die Taste «EINGABE» zum Bestätigen und zur Aktualisierung mit dem neuen Produktdosierfaktor oder «ESC» zum Annullieren des Vorgangs drücken.

Der Monitor kehrt für weitere Dosierungskontrollen auf das Menü «SETUP» zurück (siehe Kapitel 4.5.1). «MAIN» drücken, um auf die Hauptarbeitsseite zurückzukehren.

#### ACHTUNG: Nach der Probe die Ablassklappen schließen (Abb. 48).

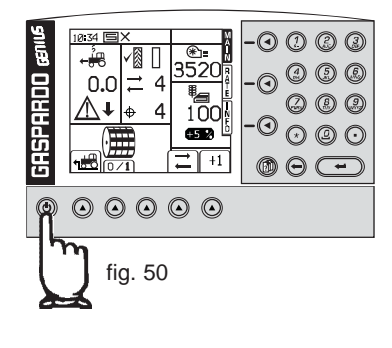

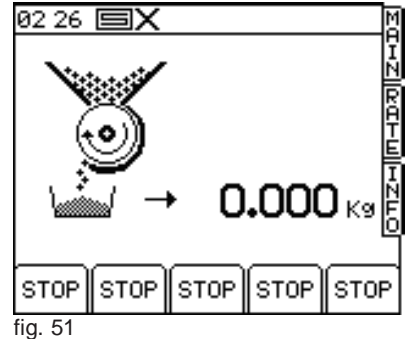

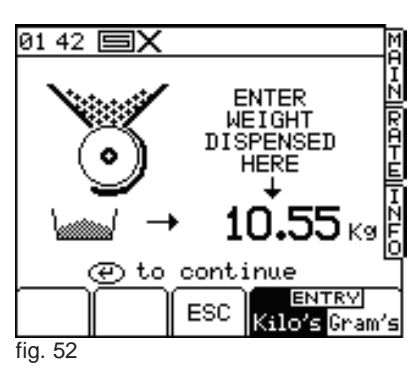

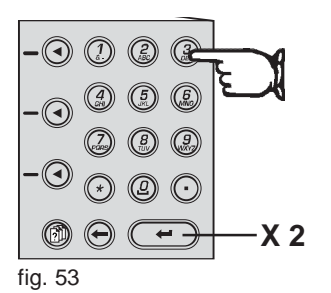

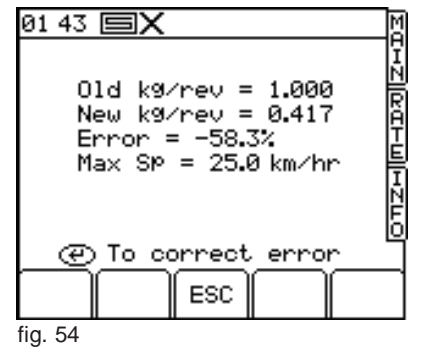

#### 4.5.1 DOSIERUNGSKONTROLLE «Cal Check»

Es besteht die Möglichkeit den Produktdosierungsfaktor zu prüfen und gegebenenfalls zu korrigieren, indem eine Streuprobe einer vom Anwender bestimmten Produktmenge durchgeführt wird.

#### Das Verfahren besteht aus folgenden Vorgängen:

- 1) Die Sammelbehälter unter die Dosierer stellen und die Klappen zum Ablassen des Produkts öffnen (Abb. 48).
- 2) Im Hauptelektrikkasten den Schalter auf «ON» drehen (W, Abb.. 49).
- Die Konsole einschalten und warten, bis das Initialisierungsverfahren abgeschlossen ist (zirka 8÷10 Sekunden).
- Die Taste «SETUP» and dann die Taste «Drill Setup» und dann die Taste «Cal Check» and drücken.
- 5) Mittels der Nummerntastatur die zur Durchführung des Tests auszustreuende Produktmenge eingeben (Abb. 55).
- 6) Das Verfahren durch Drücken der Taste «EINGABE» an der Konsole starten und die ausgegebene Menge in einem Behälter sammeln..
- Der Motor hält erst an, wenn die eingegebene Menge erreicht ist. Das gesammelte Produkt wiegen und das Nettogewicht der Wiegung manuell mittels der Nummerntastatur eingeben.
- Zwei Mal die Taste «EINGABE» drücken, um den eingegebenen Wert zu bestätigen. Auf dem Display werden die aus dem Test resultierenden Daten angezeigt (Abb. 56):
  - Alter Dosierfaktor;
  - Neuer Dosierfaktor;
  - Korrektur in Prozent;
  - Berechnete neue Höchstgeschwindigkeitr.
- 10) Der Monitor kehrt für weitere Dosierungskontrollen auf das Menü «SETUP» zurück. «MAIN» drücken, um auf die Hauptarbeitsseite zurückzukehren.

#### ACHTUNG: Nach Beendigung der Probe die Ablassklappen schließen (Abb. 48).

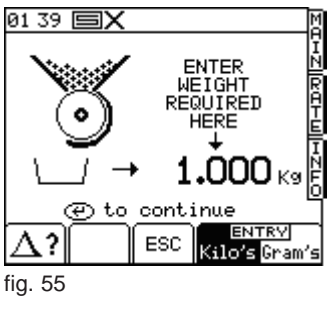

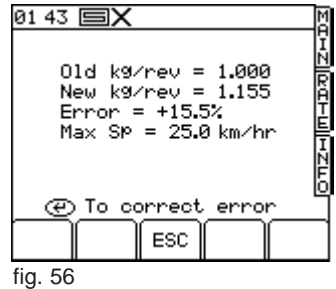

#### PARAMETERTABELLE

In *Tabelle 8* können die aus der Dosierprobe hervorgehenden Daten unter Berücksichtigung des Produkttyps (Saatgut pder Dünger) und das spezifische Gewicht vermerkt werden. Tabelle 8

|     | PRODUKTE                       | GENSCHAFTEN                                   | GEMESSENE DATEN            |                          |  |
|-----|--------------------------------|-----------------------------------------------|----------------------------|--------------------------|--|
| Nr. | PRODUKTTYP<br>(Saatgut/Dünger) | Spezifisches Gewicht<br>(kg/dm <sup>3</sup> ) | Cal Factor<br>(kg/Drehung) | T.W.G.<br>(g/1000 Samen) |  |
| 1   |                                |                                               |                            |                          |  |
| 2   |                                |                                               |                            |                          |  |
| 3   |                                |                                               |                            |                          |  |
| 4   |                                |                                               |                            |                          |  |
| 5   |                                |                                               |                            |                          |  |
| 6   |                                |                                               |                            |                          |  |
| 7   |                                |                                               |                            |                          |  |
| 8   |                                |                                               |                            |                          |  |
| 9   |                                |                                               |                            |                          |  |
| 10  |                                |                                               |                            |                          |  |

#### 4.6 SONDERFUNKTIONEN

#### 4.6.1 FUNKTION «SIMULIERTE GESCHWINDIGKEIT»

Wenn der Geschwindigkeitssensor defekt ist, kann die Arbeit fortgesetzt werden, indem das System mit einer simulierten Geschwindigkeit programmiert wird. In diesem Fall ist es notwendig, die Schleppergeschwindigkeit so nahe wie möglich an der programmierten simulierten Geschwindigkeit zu halten.

ACHTUNG: Wenn mit einer über der programmierten Geschwindigkeit liegenden Geschwindigkeit gefahren wird, wird eine kleinere Produktmenge/Hektar ausgestreut und umgekehrt.

- 1) Die Dosiererdrehung manuell deaktivieren (Abb. 57).
- An der Konsole die Taste «SETUP» ound dann folgende Tasten drücken:
  - > 1. Setup Operator;
    - > 2. Speed Sensor Factor;

> Simulierte Geschwindigkeit (Abb. 58).

- 3) Über die Nummerntastatur die zu simulierende Arbeitsgeschwindigkeit eingeben (Abb. 59).
- Die Taste «ENTER» drücken, um das Verfahren "Simulierte Geschwindigkeit" zu starten.

ANMERKUNG: Bei aktivierter Funktion "Simulierte Geschwindigkeit" wird das Verfahren auf dem Display hervorgehoben, indem der Bereich "Arbeitsgeschwindigkeit" blinkt (Abb. 60).

Zum Verlassen des Verfahrens "Simulierte Geschwindigkeit" ist an der Konsole die Taste «SETUP» mill und dann die Funktionstaste

«sim-OFF» 🗱 zu drücken.

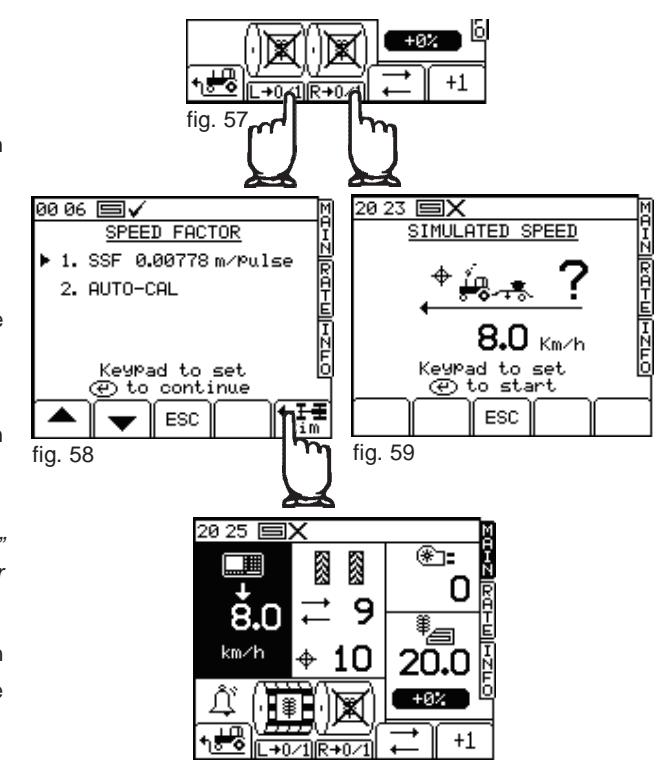

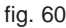

#### 4.6.2 FUNKTION «VORGEZOGENES ANLAUFEN» (PRE-START)

Wenn ein vor dem Schlepper montierter Trichter verwendet wird, ist die Funktion «Pre-Start» besonders nützlich, um die nicht zu besäenden Bereiche im Angewende zu vermeiden.

Bei am Passagenanfang stillstehender Maschine schaltet das Steuergerät vorzeitig die Motoren ein, um die Dosierrollen und die Förderrohre zu füllen, damit das Produkt auch in den ersten Metern gestreut wird.

Zum Aktivieren dieser Funktion ist einfach die Funktionstaste für eine vorgegebene Höchstzeit (zirka 5 Sekunden) oder bis das System eine 2 km/h überschreitende Arbeitsgeschwindigkeit misst mit einer fixen Geschwindigkeit ein, und nimmt die komplette Proportionalregelung wieder auf.

Wenn nach 5 Sekunden keine über 2 km/h liegende Arbeitsgeschwindigkeit gemessen wird, wird der Motor automatisch angehalten.

#### 4.6.3 FUNKTION «HALBE MASCHINE»

Manchmal ist es notwendig, nur die halbe Arbeitsspurbreite des Anbaugeräts zu verwenden:

- Erste Passage bei Arbeitsbeginn;
- Letzte Passage bei Arbeitsende;
- Feinbearbeitung im Angewende.

Bei den Konfigurationen mit 1 Motor und 2 Streuern kann ein eine Maschinenhälfte versorgender Streuer ausgeschlossen werden. Dazu ist der Antrieb eines Streuers wie im Handbuch des verwendeten Anbaugeräts beschrieben mechanisch auszuschließen. Bei der Wiederaufnahme der Arbeit erfasst das Steuergerät keine Impulse vom ausgeschlossenen Streuer und weist mit der entsprechenden Alarmmeldung auf diese Anomalie hin (Abb. 61), und gibt auch an, auf welchen Streuer sich diese Meldung bezieht *(Rechts oder Links) (Right or Left).* 

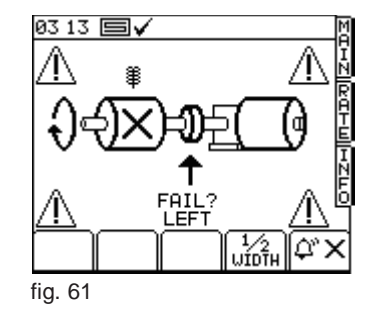

Die Funktionstaste  $\begin{bmatrix} 1/2\\ UIDTH \end{bmatrix}$  zum bestätigen der neuen Konfiguration drücken. Bei Gebrauch dieser Konfiguration während der Arbeit halbiert das System "Genius" die Zählung der bearbeiteten Hektar.

Zur Wiederherstellung des Betriebs der gesamten Maschine wird der Antrieb des zuvor ausgeschlossenen Streuers wieder hergestellt. Das Steuergerät erfasst die Drehimpulse und stellt automatisch die normalen Arbeitsbedingungen wieder her.

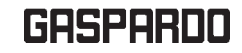

#### 4.7 ALARMMELDUNGEN

Bei Betriebsstörungen des Geräts sind diese einfachen Kontrollen vorzunehmen, um zu überprüfen, ob Reparaturen notwendig sind. Wenn die Störung auch nach den empfohlenen Kontrollen weiter besteht, ist der örtliche Vertragshändler zu kontaktieren und dann ist die Störung dem Hersteller mittels des Störungsmeldeformulars auf der letzten Seite dieses Handbuchs mitzuteilen.

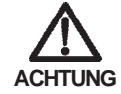

## Der Gebrauch von Mobiltelefonen und CB-Funkgeräten oder das Arbeiten in Magnetfeldern (Hochspannungsmäste) kann die Funktionstüchtigkeit des Monitors beeinträchtigen.

Auf Abbildung 62 ist die Hauptalarmseite abgebildet.

Die Benachrichtigung des Anwenders erfolgt mittels einer auf der allgemeinen Seite angezeigten Meldung, die die notwendigen Informationen enthält.

Die Funktionstaste 🛱 x zum Ausschließen des angezeigten Alarms drücken und das Display in den Status vor der Alarmanzeige zurücksetzen oder einen anderen Alarm anzeigen, wenn gleichzeitig mehrere Alarme vorhanden sind.

Die Alarme sind in drei Prioritätsstufen unterteilt:

| HOCH    | <ol> <li>Modul nicht angeschlossen (Module offline).</li> <li>Modulübertemperatur (Module temperature).</li> <li>Modulüberlastung (Motor overload).</li> </ol> |           |
|---------|----------------------------------------------------------------------------------------------------|-----------|
| MITTEL  | <ol> <li>Motordrehzahl (Motor speed).</li> <li>Streuwellendrehzahl (Shaft confirmation).</li> <li>Motorencoder (Encoder failure).</li> </ol>                   | <u>/1</u> |
| NIEDRIG | <ol> <li>Min/Max-Geschwindigkeit Gebläse (Low/High fan speed).</li> <li>Kardandrehung (Cardan speed).</li> <li>Trichterniveau (Hopper level low).</li> </ol>   |           |

ANMERKUNG: Wenn gleichzeitig mehrere Alarme vorhanden sind, werden diese unter Berücksichtigung der Prioritätsstufen angezeigt.

#### Tabelle 9

| ALARM                                          | BESCHREIBUNG                                                                                                    | ABHILFE                                                                                                    |
|------------------------------------------------|----------------------------------------------------------------------------------------------------|----------------------------------------------------------------------------------------------------|
|                                                | ALARM MODUL MCM NICHT<br>ANGESCHLOSSEN<br>Zeigt an, dass das Steuergerät den<br>Anschluss des MCM-Moduls nicht erfasst. | - Die elektrischen Anschlüsse der<br>Anlage und im Hauptschaltkasten<br>überprüfen.                                                                           |
|                                                | ALARM MODUL HBM NICHT<br>ANGESCHLOSSEN<br>Zeigt an, dass das Steuergerät den<br>Anschluss des HBM-Moduls nicht erfasst. | <ul> <li>Die elektrischen Anschlüsse der Anlage<br/>und im Hauptschaltkasten überprüfen.</li> </ul>                                                           |
| 02 56<br>→ → → → → → → → → → → → → → → → → → → | ALARM ÜBERTEMPERATUR MCM-MODUL<br>Zeigt an, dass das Motorsteuermodul eine<br>zu hohe Temperatur erreicht hat.          | <ul> <li>Kontrollieren, dass Streuer und/oder<br/>Motor sich ohne Hindernisse drehen<br/>können.</li> <li>MCM-Modul defekt.</li> <li>Motor defekt.</li> </ul> |

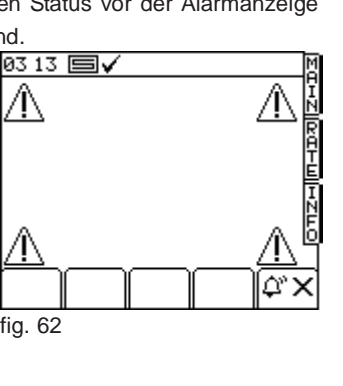

| ALARM                                                               | BESCHREIBUNG                                                                                                    | ABHILFE                                                                                                    |
|---------------------------------------------------------------------|----------------------------------------------------------------------------------------------------|----------------------------------------------------------------------------------------------------|
|                                                                     | ÜBERLASTUNGSALARM MCM-MODUL<br>Zeigt an, dass die Stromaufnahme des<br>Motors das Sicherheitslimit überschreitet.                                                                             | <ul> <li>Kontrollieren, dass Streuer und/oder<br/>Motor sich ohne Hindernisse drehen<br/>können.</li> <li>MCM-Modul defekt.</li> <li>Motor defekt.</li> </ul>                                            |
|                                                                     | ALARM MOTORDREHZAHL MAX/MIN<br>Zeigt an, dass der Getriebemotor nicht die<br>für das Ausstreuen der gewünschten<br>Menge notwendige Drehgecshwindigkeit<br>erreicht.                          | <ul> <li>Die Vorlaufgeschwindigkeit verringern<br/>oder erhöhen.</li> <li>Kontrollieren, ob die Dosiererrolle für<br/>den Typ und die Menge des zu<br/>streuenden Produkts geeignet ist.</li> </ul>      |
|                                                                     | ALARM STREUERWELLENDREHUNG<br>Zeigt an, dass der Mortor läuft, der<br>Dosiererdrehungssensor aber keine<br>Impulse empfängt.                                                                  | <ul> <li>Dosierer blockiert.</li> <li>Alu-Kopplungsstift Achse-Dosierer<br/>durchgetrennt.</li> <li>Dosiererdrehungssensor defekt,<br/>abgetrennt oder anzunähern.</li> </ul>                            |
|                                                                     | ALARM MOTORENCODER<br>Zeigt an, dass der Motorencoder keine<br>Drehungsimpulse erfasst.                                                                                                    | - Encoder defekt.<br>- Encoderanschluss unterbrochen.                                                                                                    |
| 10:15 ■X<br>1 or 4 1<br>1 of 4 1<br>55550 <sub>RPM</sub> 1<br>RESET | ALARM GESCHWINDIGKEIT MAX/MIN<br>Zeigt an, dass die<br>Gebläsegeschwindigkeit höher oder<br>niedriger als die programmierte MinMax<br>Schwelle ist.                                           | <ul> <li>Die Drehgeschwindigkeit des<br/>Gebläses reduzieren oder erhöhen.</li> <li>Kontrollieren, dass die Alarmschwelle<br/>max./min. richtig programmiert wurde<br/>(siehe Kapitel 4.3.1).</li> </ul> |
|                                                                     | ALARM KARDANWELLE<br>Zeigt an, dass der an der Egge montierte<br>Sensor keine Drehungsimpulse erfasst.<br>Tritt nur bei Maschine in Arbeitsposition<br>und Vorlaufgeschwindigkeit >2km/h auf. | - PTO nicht eingeschaltet.<br>- K a r d a n w e I I e n s i c h e r h e i t<br>angesprochen (Egge blockiert).                                                                                            |
| 10:15 X<br>1 or 4 N<br>SEED<br>RESET                                | ALARMTRICHTERNIVEAU<br>Zeigt an, dass das Produktniveau im<br>Trichter unter das Ansprechniveau des<br>entsprechenden Sensors abgesunken ist.                                                 | - Das Produkt ist fast aufgebraucht.                                                                                                    |

#### 5.0 WARTUNG

In diesem Abschnitt werden die Verfahrensweisen zur ordentlichen und außerordentlichen Wartung erläutert.

Unter ordentliche Wartung versteht man alle Arbeiten, welche periodisch ausgeführt werden müssen und deren Durchführung keine spezifischen Fähigkeiten erfordern und deswegen von den Benutzern (Arbeitern, usw.) ausgeführt werden können.

Unter außerordentliche Wartung versteht man die nicht vorausgesehenen Arbeiten, welche durch mechanische oder elektrische Fehler entstanden sind, und die eine genaue technische Zuständigkeit oder besondere Fähigkeiten verlangen und deshalb ausschließlich nur von qualifiziertem Personal (Wartungspersonal, usw.) ausgeführt werden dürfen.

#### **5.1 ORDENTLICHE WARTUNG**

Die ordentliche Wartung besteht aus der einfachen Reinigung des Monitors. Den Monitor mit einem feuchten Lappen und schonendes Reinigungsmittel reinigen, damit das verwischen des Siebdruckes auf dem Schaltpult vermieden wird.

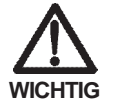

- Keine Wasserstrahlen unter Druck Benutzen.

- Keine Reib- oder Lösungsmittel zur Reinigung benutzen.
- Vermeide die Tastatur mit harten oder spitzen Gegenständen zu drücken, die die Membrane in Polyester beschädigen könnte und somit die Undurchlässigkeit der Tastatur beeinträchtigen könnte.

#### ACHTUNG

Das Gerät in einem trockenen und bedeckten Raum lagern. Sollte das nicht möglich sein EMPFEHLT man das mit einer Gummidecke zu schützen in dem man auf die elektrischen Teile besondere Achtung gibt.

#### 5.1.1 SCHUTZ DES HAUPTVERBINDERS

Bei längeren Stillstandszeiten des GENIUS MONITOR muss der Hauptkabelstecker und das Versorgungskabel getrennt werden. Es empfiehlt sich, die Stecker mit Kunststoffkappen zu schützen.

#### 6.0 ZERLEGEN UND ENTSORGEN DER MASCHINE

Für das Zerlegen und Entsorgen der Maschine hat der Kunde zu sorgen. Vor dem Verschrotten der Maschine ist der Zustand der Maschine genau zu überprüfen und sicherzustellen, dass keine Gerüstteile vorhanden sind, die beim Zerlegen auseinanderbrechen oder nachgeben könnten

Der Kunde hat die im jeweiligen Anwendungsland der Maschine geltenden Umweltschutzgesetze zu beachten.

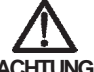

#### ACHTUNG

Die Maschine darf nur von Fachmännern in ihre Einzelteile zerlegt werden. Dieses Fachpersonal muss über die erforderlichen individuellen Schutzmittel (Sicherheitsschuhe und Schutzhandschuhe), Werkzeuge und Hilfsgeräte verfügen. Alle für das Verschrotten erforderlichen Aus- und Abbauarbeiten müssen bei stillstehender und vom Schlepper abgekoppelter Maschine vorgenommen werden.

Vor dem Zerlegen der Maschine sind alle eine Gefahr darstellenden Teile unschädlich zu machen, d.h.:

- das Gerüst durch Fachunternehmen verschrotten lassen.
- eventuelle elektrische Geräte gemäß den geltenden Gesetzen entsorgen,
- Öl und Fett getrennt sammeln und von zugelassenen Unternehmen gemäß den im Anwendungsland der Maschine geltenden Vorschriften entsorgen lassen.

Beim Verschrotten der Maschine ist das CE-Zeichen zusammen mit dem vorliegenden Handbuch zu vernichten.

Am Ende dieser Anleitungen möchte der Hersteller daran erinnern, daß er für alle Fragen bezüglich Kundendienst und Ersatzteile immer zur Verfügung steht.

# Notes

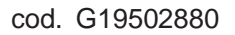

# PARTI DI RICAMBIO SPARE PARTS ERSATZTEILE PIECES DETACHEES PIEZAS DE REPUESTO ЗАПАСНЫЕ ЧАСТИ

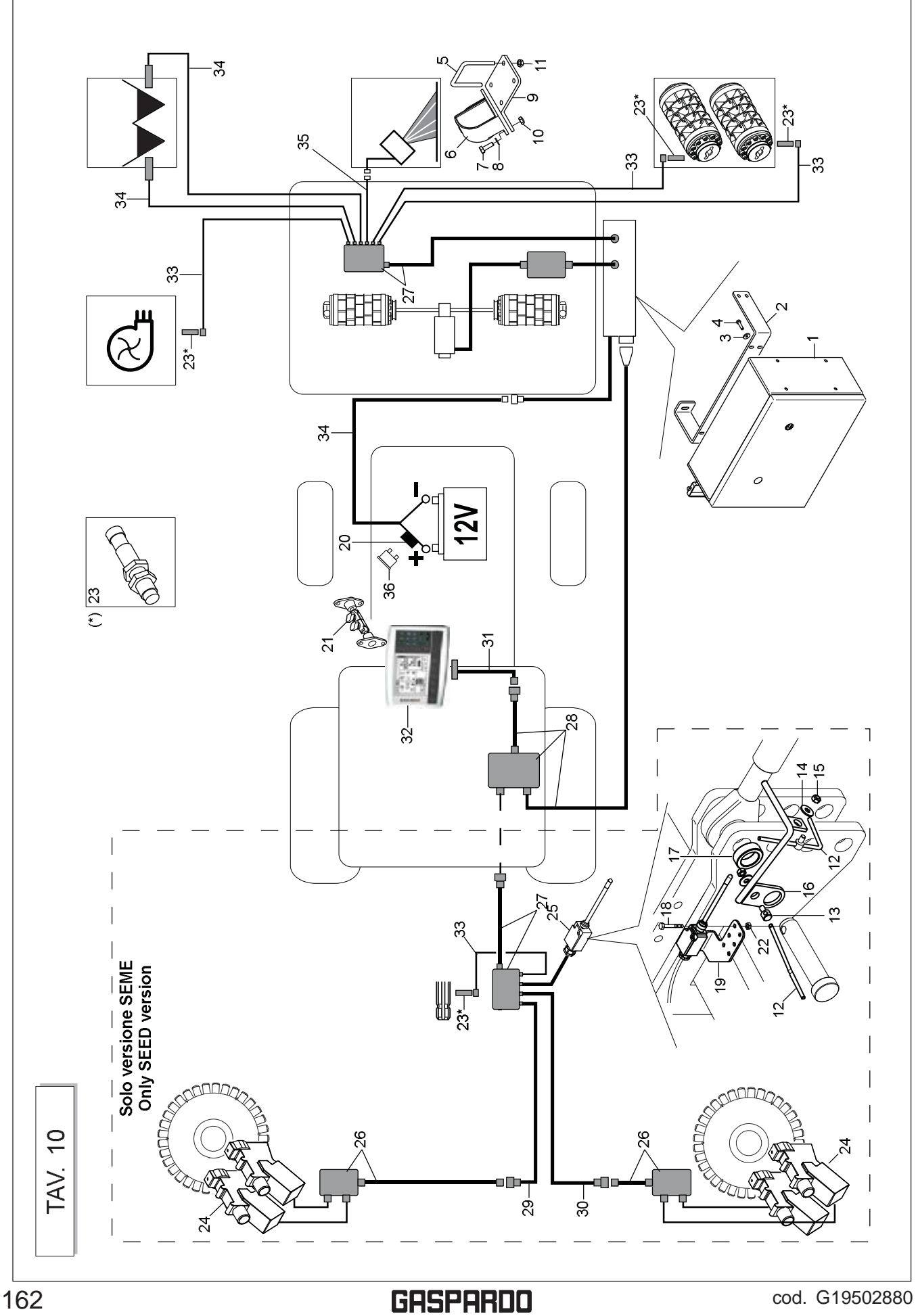

| TAV 10            | ipcion      | .) PLANA 6-6X 18X2 6593 ZN<br>LLOM6X25<br>DEN U M12 X TUBO 70X70                                                                                             | LLO M 10X30<br>DELA 10,5X21                                                                                         | M10X 1,5 D980 8 ZB<br>AUTOBL M12X1,75980V<br>JEO ZN<br>ADOR CUBRESEMILLAS ZINC.<br>DELA D.8<br>M8                                                                                                    | ILLO 5X40 5737 8.G ZN                                                                                                    | CA TRISTOP M 5                                                                                                    |     |
|-------------------|-------------|----------------------------------------------------------------------------------------------------|----------------------------------------------------------------------------------------------------|----------------------------------------------------------------------------------------------------|----------------------------------------------------------------------------------------------------|----------------------------------------------------------------------------------------------------|-----|
|                   | Descri      | ARANE<br>TORNII                                                                                                    | TORNII                                                                                                    | TUER.I<br>DADO,<br>BLOQU<br>SUJETV<br>ARANE<br>DADO I                                                                                                    | TORNII                                                                                                    | TUERO                                                                                                    |     |
| TALIDO) / Concime |             | SCHEIBE 6-6X 18X2 6593 ZN<br>SCHRAUBE M 6X25<br>BSGELBOLZEN M12 FSR ROHR 70X70                                                                               | SCHRAUBE M 10X30<br>SCHEIBE 10,5X21                                                                                 | MUTT.MTOX 1,5 D980 8 ZB<br>SIEHE.00553312<br>FESTSTELLVORRICHTUNG ZN<br>KLEMME SAMENABDECKER VERZINKT<br>SCHEIBE D.8<br>MUTTER M8                                                                                                    | SCHRAUBE 5X40 5737 8.G ZN                                                                                                    | MUTTER TRISTOP M5                                                                                                    |     |
| - DA2 Cama (CEN   | Description | ROND. PLATE 6-6X 18X2 6593 ZN<br>VISM6X25<br>CAVALIER M12 POUR TUBE 70X70                                                                                    | VIS M 10X30<br>RONDELLE 10,5X21                                                                                     | ECRO.M10X 1,5 D980 8 ZB<br>ECROU AUTOBL M12X1,75 980-V<br>ARRET ZN<br>BORNE COUVRE-GRAINES ZING<br>RONDELLE D.8<br>ECROU M8                                                                                                    | VIS 5X40 5737 8.G ZN                                                                                                    | ECROU TRISTOP M5                                                                                                    |     |
|                   |             | FLAT WASHER 6-6X 18X2 6593 ZN<br>BOLT M6X25<br>U-BOLT M12 X PIPE 70X70                                                                                       | BOLT M 10X30<br>WASHER 10,5X21                                                                                      | NUT M10X 1,5 D980 8 ZB<br>SELF.LOCKINGNUT M12X1,75 980V<br>GALVANIZED STOP<br>GALVAN.SEED COVER CLAMP<br>PLANE WASHER D.8<br>NUT M8                                                                                                    | BOLT 5X40 5737 8.G GALVANIZED                                                                                                    | NUT TRISTOP M 5                                                                                                    |     |
| NE EI ETTDICA DEI |             | MONTQUADRO TRASM.ELETT GENIUS<br>STAFFA FISSAGGIO QUADRO COMAN.<br>ROS.M6 6,4X 18X 2 U6593 ZN<br>VITE M 6X 1X 25 U5739 8 8 ZN<br>CAVQM 1724,1253 85 85 96 ZN | VITE M105 1055 (MM III)<br>VITE M102 1,5X30 U5739 8,8 ZN<br>ROS: M1010,5X 20X 2 U6592 ZN<br>STAFEA SI IDDOPTO PADAP | DADO M10X 1,5 D980 8 ZN<br>DADO M10X 1,5 D980 8 ZN<br>FERMO ZN<br>MORSETTOCOPRISEMEZINC.<br>ROS.M8 8,4X 24X 2 U6593 ZN<br>DADO M 8X 1,25 U5588 68 ZN<br>DADO M 8X 1,25 U5588 68 ZN<br>DADO M 8X 1,25 U5588 68 ZN<br>DADO M 3X 1,55 U5588 68 ZN | VITE MOSCOL DAY, 2 AND, 2 AND, 2 AND, 2 AND, 2 AND 2 AND 2 A | DISPLACE DATA CONCINATION OF A CONCINATION OF A CONCINATI |     |
|                   |             | G19900010<br>G17321360<br>F01420036<br>F01020406<br>F20110745                                                                                                | F01020476<br>F01020476<br>F01410064<br>G17321350                                                                    | F01220048<br>F01220048<br>F01220048<br>G07002444<br>G07002444<br>F01420048<br>F01200244<br>G17917080<br>C18807050                                                                                                    | G17330290<br>F05010021<br>F05010021<br>F05010021                                                                                                    | F01221201<br>F01221201<br>F05010396<br>F05010396<br>F05010486<br>G139000080<br>G139000070<br>G139000070<br>G139000070<br>G139000100<br>F05010494<br>F05010022<br>F05010022<br>F05010022                                                                                                    |     |
| 2                 | Bos. G      | - N M 4 M G                                                                                                    | 0 ~ 00                                                                                                    | ° 6 1 6 6 6 7 6 6 6 6 6 6 6 6 6 6 6 6 6 6                                                                                                    | 7 50 49 4<br>                                                                                                    | 888888888888888888                                                                                                    |     |
| cod.              | G19         | 502880                                                                                                    |                                                                                                    |                                                                                                    | GF                                                                                                    | 1SPARDO                                                                                                    | 163 |

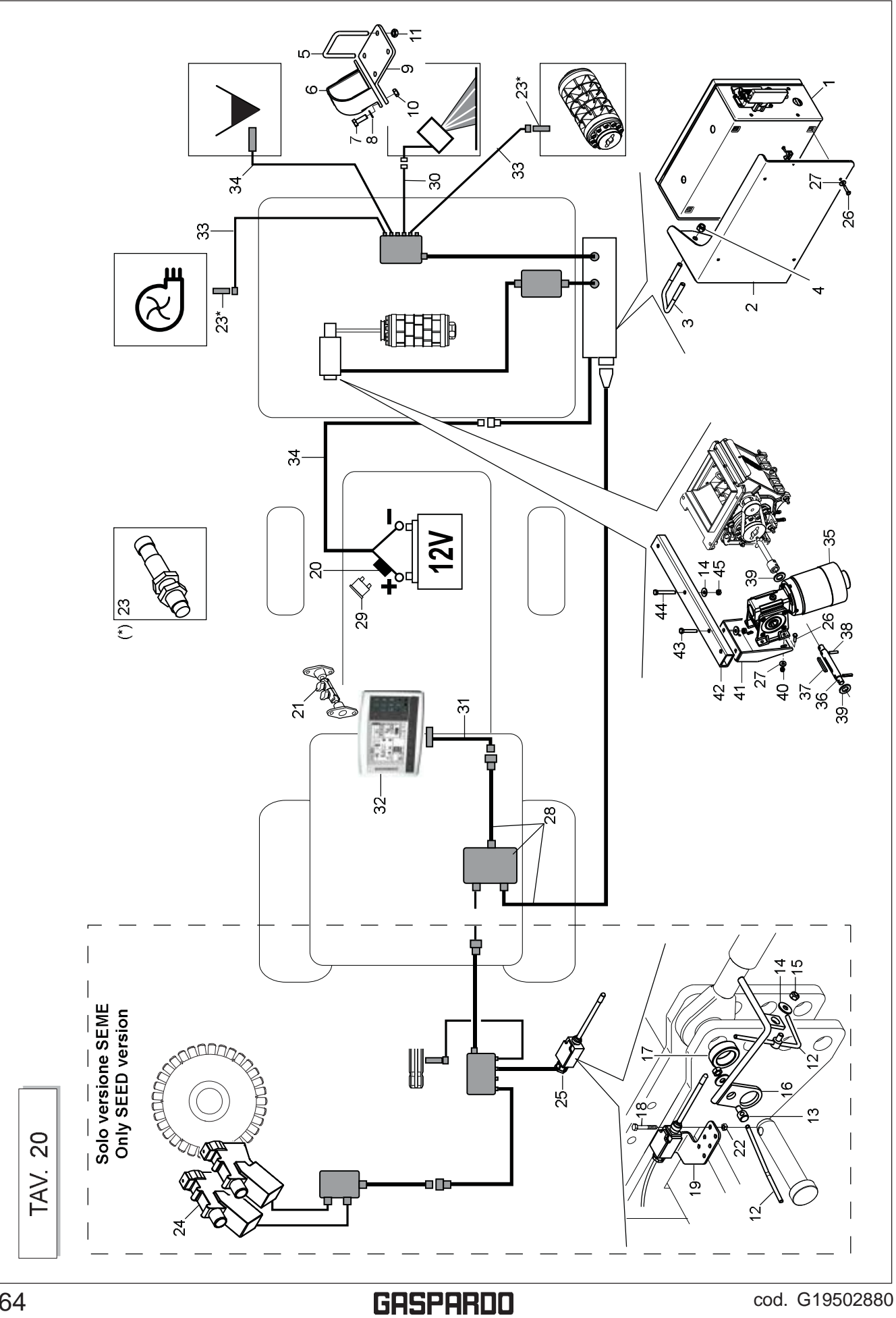

| TAV. 20            | Descripcion | PERNO EN U M12 X TUBO 70X70                                                                      | PERNOENU M12 X TUBO 70X70                                                                 | TORNILLO M 10X30<br>ARANDEI A 105X21                           |                       | TUER.M10X 1,5 D980 8 ZB<br>DADOAUTOBL_M12X1.75980-V     | BLOQUEO ZN<br>SU LITTA PORT OLI IRPECENTALLE AS ZINIO | SOUE IALON CUBRESEMILLAS ZINO.<br>ARANDELA D.8<br>DADO MO      | LALU MS                | TORNILLO 5X40 5737 8.GZN                                   |                                                         | A M OCTOIDT ACOTI IT      |                                |                                                          | TORNILLO M 6X25              | 717110. LEVIN 0-07 1075 0000 ZIN |                                                              |                          |                |                                                              |                            | LENGSETA 06X6X55 UNI 6604/A              | ESPINA ELASTICA 6X30          | ARANDELA D.18<br>DADO AUTOBL. M6                    |           | TORNILLOM 8X50                                                  | TORNILLO M 8X65               | DADO AUTOBL. M8X1,25980-V     |  |  |
|--------------------|-------------|--------------------------------------------------------------------------------------------------|-------------------------------------------------------------------------------------------|----------------------------------------------------------------|-----------------------|---------------------------------------------------------|-------------------------------------------------------|----------------------------------------------------------------|------------------------|------------------------------------------------------------|---------------------------------------------------------|---------------------------|--------------------------------|----------------------------------------------------------|------------------------------|----------------------------------|--------------------------------------------------------------|--------------------------|----------------|--------------------------------------------------------------|----------------------------|------------------------------------------|-------------------------------|-----------------------------------------------------|-----------|-----------------------------------------------------------------|-------------------------------|-------------------------------|--|--|
| ше                 | Benennung   | BSGELBOLZEN M12 FSR ROHR 70X70                                                                   | BSGELBOLZEN M12 FSR ROHR 70X70                                                            | SCHRAUBE M 10X30<br>SCHFIRF 10 5X21                            |                       | MUTT.M10X 1,5 D980 8 ZB<br>SIEHE 00553312               | FESTSTELLVORRICHTUNG ZN                               | NLEIMINE SAMELVABUEUREN VERZIIVNI<br>SCHEIBE D.8<br>MI ITTERMO | WULLEKWØ               | SCHRAUBE 5X40 5737 8.G ZN                                  |                                                         |                           |                                |                                                          |                              |                                  |                                                              |                          |                |                                                              |                            | FEDERKEIL 06X6X55 UNI 6604/A             | SPANNHUELSE 6X30              | SCHEIBE D.18<br>SELBSTSPERR.MUTTER M6               |           | SCHRAUBE M 8X50                                                 | SCHRAUBE M 8X65               | SELBSTSP.MUTT. M8X1,25980-V   |  |  |
| - PA1 Seme / Conci | Description | CAVALIER M12 POUR TUBE 70X70                                                                     | CAVALIER M12 POUR TUBE 70X70                                                              | VIS M 10X30<br>RONDELLE 105X21                                 |                       | ECRO.M10X 1,5 D980 8 ZB<br>ECROUAUTOBL M12X1.75980-V    | ARRET ZN<br>Podrif och Nach Odanies Zinio             | BORNE COUVRE-GRAINES ZING<br>RONDELLE D.8                      | ECKOUM8                | VIS 5X40 5737 8.G ZN                                       |                                                         | א מסדמומד ו וסמסד         |                                |                                                          |                              |                                  |                                                              |                          |                |                                                              |                            | LANGUETTE06X6X55 UNI 6604/A              | GOUJON ELASTIQUE 6X30         | RONDELLE D.18<br>ECROU AUTOBL. M6                   |           | VISM 8X50                                                       | VISM 8X65                     | ECROUAUTOBL. M8X1,25980-V     |  |  |
| LA DISTRIBUZIONE   | Description |                                                                                                  | U-BOLT M12 X PIPE 70X70                                                                   | BOLT M 10X30<br>WASHER 10 5X21                                 |                       | NUT M10X 1,5 D980 8 ZB<br>SELFLOCKING NUT M12X1.75 980V | GALVANIZED STOP                                       | GALVAN, SEEL OUVER CLAIMF<br>PLANE WASHER D.8                  | NU I MB                | BOLT 5X40 5737 8.G GALVANIZED                              |                                                         |                           |                                |                                                          | BOLT M6X25                   |                                  |                                                              |                          |                |                                                              |                            | TAB 06X6X55 UNI 6604/A                   | ELASTICPIN 6X30               | PLANE WASHER D.18<br>SELF LOCKING NUT M6            |           | BOI T M8X50                                                     | BOLT M8X65                    | SELF LOCKING NUT M8X1,25 980V |  |  |
| VE ELETTRICA DELI  | Descrizione | MONT.QUADRO TRASM.ELETT.GENIUS<br>SUPPORTO QUADRO COMANDO GENIUS<br>CAV.Q.M12X1,75X 35 83X 96 ZN | DADO MILZAT, 75 - D362 6 - ZN<br>CAV.Q.M12X1, 75X 35 83X 96 ZN<br>RADAR RDS TGSS (MK III) | VITE M10X 1,5X30 U5739 8.8 ZN<br>ROS M10 10 5X 20X 21 16592 ZN | STAFFA SUPPORTO RADAR | DADO M10X 1,5 D980 8 ZN<br>DADO M12X1.75 D980 8 ZN      | FERMO ZN                                              | MORSEI 10 00 FRISEMEZINO.<br>ROS.MB 8,4X 24X 2 U6593 ZN        | ATTIVAZIONE FINGHER ZN | BOCCOLA 32,5 X48,3 X16 ZN<br>VITE M 5X0.8X 40 U5737 8.8 ZN | LAMA SUPPORTO FINGER ZN<br>PORTAFI ISIRII F MAXI STAGNO | STAFFA PER MONITOR GENIUS | SENSORE IND. NBN4-12GM50-E0-V1 | DISP.ELETTR.ESCL.FILE WUK-97S<br>FINGER CON CAVO L.0.6MT | VITE M 6X 1X 25 U5739 8.8 ZN | COLL. QUADRO-MONITOR GENIUS      | FUSIBILE AUTO MAXI 30A VERDE<br>CAVO COULERA M RADA POS 20MT | CAVO PER MONITOR GENIUS  | MONITOR GENIUS | PROLUNGA SENS.INDUTT.CONN.90°<br>CAVOBATT.TRASM.ELETT.GENIUS | MOTORIDUTTORE 12V-450W30:1 | ASSE MUTURE<br>LINGUETTA 6X 6X 55 U6604A | SPINA E.P. 6X 30 U6873 C70 BR | ROS.M18 19X 34X 3 U6592 ZN<br>DADO M 6X 1 D980 8 ZN |           | UDD F. 30A 30A 4A 430 4F.D. 10<br>VITE M 8X1 25X50 U5739 8.8 ZN | VITE M 8X1,25X65 U5737 8.8 ZN | DADO M 8X1,25 D980 8 ZN       |  |  |
| ESTIOI             | Cod.        | G19900010<br>G17330670<br>F20110745                                                              | F20110745<br>F20110745<br>F05010487                                                       | F01020476                                                      | G17321350             | F01220033<br>F01220048                                  | G07002444                                             | F01420048                                                      | G17917080              | G18803060<br>F01020024                                     | G17330290<br>F05010021                                  | F05010512                 | F01220200<br>F05010396         | F05010486<br>G19900150                                   | F01020406                    | G19900090                        | F05010022                                                    | G 135010511<br>F05010511 | F05010510      | FU5010494<br>G19900100                                       | F05010491                  | GT/330660<br>F02150040                   | F02100114                     | F01410112<br>F01220011                              | G17321550 | G1/330000<br>F01020452                                          | F01020082                     | F01220022                     |  |  |
| U                  | Pos.        | - 0 m                                                                                            | t س ر                                                                                     | > ► œ                                                          | ۰ m <sup>1</sup>      | <del>2</del>                                            | Q 9                                                   | 244                                                            | <u>c</u> é i           | 19                                                         | 6 C                                                     | 2 2 6                     | 38                             | 24<br>25                                                 | 28                           | 58                               | 8 8                                                          | 9 2                      | 88             | 88                                                           | 88                         | 86                                       | 88                            | 8 q                                                 | 5 4 6     | 4 4                                                             | 4                             | 45                            |  |  |

cod. G19502880

GASPARDO

165

GASPARDO

#### Modulo Segnalazione - Report form - Module de Signalisation - Meldeformular - Módulo de indicación

| Da compilare a cura del Concessionario<br>To be completed by the Dealer - À remplir par le Concessionnaire - Vom Konzessionär auszufüllen - Espacio reservado para el Concesionario                                                                                                    |                                                                                                    |  |  |  |  |  |  |
|----------------------------------------------------------------------------------------------------|----------------------------------------------------------------------------------------------------|--|--|--|--|--|--|
| (1) Concessionario<br>Client - Dealer<br>Händler<br>Timbro                                                                                                    | (5) Cliente finale<br>Utilisateur<br>Owner - Endkunde                                                        |  |  |  |  |  |  |
| (2) Tipo Accessorio<br>Type Accessories<br>Zubehörtyp                                                                                                    | (6) Data consegna Accessorio         Date de livraison - Deliveri date         Ausliferdatum des Zubehör     |  |  |  |  |  |  |
| (3) Matricola /anno<br>N° de série /date - Serial nr./date<br>Maschinen-Nr./Baujahr                                                                                                    | ⑦ Data dell'inconveniente         Date de défaillance - Date inconv.         Beanstandungs-Datum             |  |  |  |  |  |  |
| Data/Nr. fattura acquisto     Facture date/n° - Invoice date/nr     Rechnung-Nr./-Datum                                                                                                    | (8) Ore o ettari d'impiego         N° d'heures ou hectares - Hours/ha         Geleistete Stunden oder Hektar |  |  |  |  |  |  |
| Segna<br>Report - Signalisation                                                                                                    | a <b>lazione</b><br>1 - Meldung - Indicación                                                                 |  |  |  |  |  |  |
|                                                                                                    |                                                                                                    |  |  |  |  |  |  |
|                                                                                                    |                                                                                                    |  |  |  |  |  |  |
|                                                                                                    |                                                                                                    |  |  |  |  |  |  |
|                                                                                                    |                                                                                                    |  |  |  |  |  |  |
|                                                                                                    |                                                                                                    |  |  |  |  |  |  |
|                                                                                                    |                                                                                                    |  |  |  |  |  |  |
|                                                                                                    |                                                                                                    |  |  |  |  |  |  |
|                                                                                                    |                                                                                                    |  |  |  |  |  |  |
|                                                                                                    |                                                                                                    |  |  |  |  |  |  |
|                                                                                                    |                                                                                                    |  |  |  |  |  |  |
|                                                                                                    |                                                                                                    |  |  |  |  |  |  |
|                                                                                                    |                                                                                                    |  |  |  |  |  |  |
|                                                                                                    |                                                                                                    |  |  |  |  |  |  |
|                                                                                                    |                                                                                                    |  |  |  |  |  |  |
|                                                                                                    |                                                                                                    |  |  |  |  |  |  |
|                                                                                                    |                                                                                                    |  |  |  |  |  |  |
|                                                                                                    |                                                                                                    |  |  |  |  |  |  |
|                                                                                                    |                                                                                                    |  |  |  |  |  |  |
|                                                                                                    |                                                                                                    |  |  |  |  |  |  |
|                                                                                                    |                                                                                                    |  |  |  |  |  |  |
|                                                                                                    |                                                                                                    |  |  |  |  |  |  |
| Qualsiasi modifica apportata all'accessorio senza autorizzazione della scrivente el futilizzo di ricambi non originali, fanno decadere la garanzia. In tal caso, la MASCHIO GASPARDO S.p.A. si riserva di addebitare al cliente le spese di riparazione elo spedizione. La MASCHIO GASPARDO S.p.A. si riserva di respingere tale segnalazione, qualora non fosse debitamente compilato, in tutte le sue paril, il presente modulo.<br>Any modifications made to the accessory without the writer's authorization as well as the use of non-original spare parts, automatically render the guarantee null and void. In this event, MASCHIO GASPARDO S.p.A. reserves the right to debit repair and/or shipping expenses to the client. MASCHIO GASPARDO S.p.A. reserves the right to fettore this repart if the form is not correctly completed in all of its parts.<br>Toute modification apportée à l'accessoire sans l'autorisation de la société soussignée et lutilisation de pièces de rechange non originales entraînent la déchéance de la garantie. Dans ce cas, MASCHIO GASPARDO S.p.A. serves the right to fettore de la deriver de dividire les frais de réparation et/ou d'expédition au client, MASCHIO GASPARDO S.p.A. serves the original estativation de la société soussignée et lutilisation de pièces de rechange non originales entraînent la déchéance de la garantie. Dans ce cas, MASCHIO GASPARDO S.p.A. se réserve de débitir les frais de réparation et/ou d'expédition au client, MASCHIO GASPARDO S.p.A. serves the original estatilisation dans le cas où le présent module n'est pas d'internet plant de la société soussignée et l'utilisation de naderen al sé de no Original estatue and en Vertail de Carantie zur Foige. Die MASCHIO GASPARDO S.p.A. behält sich vor, dem Kunden in einem solchen Fall Reparatur- und/der. Versandkosten zu verrechnen, Die MASCHIO GASPARDO S.p.A. behält sich vor, eine Meldung zurde/zuweisen, venn das vorliegende Formular richt vollständig ausgefüllt wurde. Cualquier modificación realizada en el accesorio, sin previa autorización por parte del fabric |                                                                                                    |  |  |  |  |  |  |

Data

Firma del Concessionario

MASCHIO GASPARDO S.p.A. Via Marcello, 73 - 35011 Campodarsego (Padova) - Italy - Tel. +39 049 9289810 - Fax +39 049 9289900 - E-mail: info@maschio.com - http://www.maschionet.com Capitale Sociale € 7.876.625,00 i.v - C.F. R.I PD 03272800289 - P.IVA IT03272800289 - R.E.A. PD 297673 - Comm. Estero M/PD44469

## USATE SEMPRE RICAMBI ORIGINALI ALWAYS USE ORIGINAL SPARE PARTS IMMER DIE ORIGINAL-ERSATZTEILE VERWENDEN EMPLOYEZ TOUJOURS LES PIECES DE RECHANGE ORIGINALES UTILIZAR SIEMPRE REPUESTOS ORIGINALES ВСЕГДА ИСПОЛЬЗУЙТЕ ОРИГИНАЛЬНЫЕ ЗАПЧАСТИ **GASSPARADO** Servizio Assistenza Tecnica - After Sales Service Servizio Ricambi - Spare Parts Service

+39 0434 695410

DEALER:

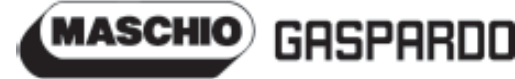

MASCHIO GASPARDO SpA Sede legale e stabilimento produttivo Via Marcello, 73 - 35011 Campodarsego (Padova) - Italy Tel. +39 049 9289810 Fax +39 049 9289900 Email: info@maschio.com www.maschionet.com

MASCHIO DEUTSCHLAND GMBH

Äußere Nürmberger Straße 5 D - 91177 Thalmässing Deutschland Tel. +49 (0) 9173 79000 Fax +49 (0) 9173 790079

000 МАСКИО-ГАСПАРДО РУССИЯ

Улица Пушкина, 117 Б 404126 Волжский Волгоградская область Тел. +7 8443 525065 факс. +7 8443 525064 MASCHIO GASPARDO SpA Stabilimento produttivo Via Mussons, 7 - 33075 Morsano al Tagliamento (PN) - Italy Tel. +39 0434 695410 Fax +39 0434 695425 Email: info@gaspardo.it

#### MASCHIOFRANCE Sarl 1, Rue de Mérignan ZA

F - 45240 La Ferte St. Aubin France Tel. +33 (0) 2.38.64.12.12 Fax +33 (0) 2.38.64.66.79

MASCHIO-GASPARDO ROMANIAS.R.L. Strada Înfrátirii, F.N. 315100 Chisineu-Cris (Arad) - România Tel. +40 257 307030 Fax +40 257 307040 e-mail: maschio@maschio.ro

#### MASCHIO IBERICA S.L. Calle Cabernet, 10 Poligono Industrial Clot de Moja Olerdola - 08734 Barcelona Tel. +34 93.81.99.058 Fax +34 93.81.99.059

MASCHIO-GASPARDO POLAND MASCHIO-GASPARDO UCRAINA GASPARDO BIELORUSSIA MASCHIO MIDDLE EAST

#### MASCHIO-GASPARDO USA Inc 120 North Scott Park Road

\*G19502880\*

120 North Scott Park Road Eldridge, IA 52748 - USA Ph. +1 563 2859937 Fax +1 563 2859938 e-mail: info@maschio.us

MASCHIO-GASPARDO CANADA Inc GASPARDO-MASCHIO TURCHIA MASCHIO-GASPARDO CINA MASCHIO-GASPARDO KOREA

Ufficio Tecnico MASCHIO GASPARDO S.p.A.